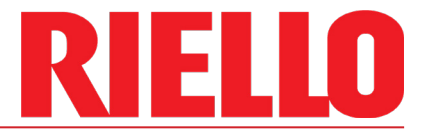

# **Multi-Function Burner Display**

**Burner control** 

| 20107665 | MFBD 4.3" TOUCHSCREEN KIT - LMV3 |  |
|----------|----------------------------------|--|
| 20167984 | MFBD 4.3" TOUCHSCREEN KIT - LMV5 |  |
| 20179829 | MFBD 7" TOUCHSCREEN KIT - LMV5   |  |

Code

Model

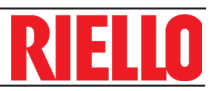

### **Multi-Function Burner Display**

| 1 | 1.1          | Information And General Warnings<br>General Warnings | <b>3</b><br>.3      |
|---|--------------|------------------------------------------------------|---------------------|
|   | 1.2          | General Information                                  | .3                  |
|   | 1.3          | Other Relevant Documents                             | .3                  |
| 2 | 2.1          | System And Hardware Configuration                    | <b>4</b>            |
|   | 2.1          | Burner Touchscreen Kits Bom                          | . <del>4</del><br>1 |
|   | 2.2          | 4 3" Touch Screen Kit (I mv3) - 20107665             | . <del>4</del><br>4 |
|   | 2.2.2        | 4.3" Touch Screen Kit (Lmv5) - 20167984.             | .4                  |
|   | 2.2.3        | 7" Touch Screen Kit (Lmv5) - 201798294               | .5                  |
|   | 2.2.4        | Optional Parts                                       | .5                  |
|   | 2.3          | Factory Integrated Components                        | .6                  |
|   | 2.4          | Standard Features                                    | .6                  |
|   | 2.5          | Communication                                        | .7                  |
|   | 2.5.1        | Touch Screen Communication For Burner Control        | .7                  |
|   | 2.5.2        | External Communication                               | .7                  |
|   | 2.6          | System Overview.                                     | .7                  |
|   | 2.6.1        |                                                      | .7                  |
|   | 2.6.1        | Solo - Lmv3/5 Burner 1                               | .1                  |
|   | 2.0.2        | Massimo System Overview                              | .7<br>8             |
|   | 2.6.3        | Burner 1. Burner 2. Burner 3 And Burner 4            | .8                  |
|   | 2.6.3        | Massimo Panel                                        | .8                  |
|   | 2.7          | Navigation                                           | .9                  |
|   | 2.7.1        | Solo Wiring: Lmv3x, 4.3" Touchscreen                 | 10                  |
|   | 2.7.2        | Solo Wiring: Lmv5x, 4.3"/ 7" Touchscreen             | 10                  |
|   | 2.7.3        | Piccolo Wiring: Lmv3x, 4.3" Touchscreen              | 11                  |
|   | 2.7.3        | Piccolo Wiring: Lmv5x, 4.3"/7" Touchscreen           | 11                  |
|   | 2.7.4        | Massimo Wiring: Lmv5x, 4.3" Iouchscreen              | 12                  |
|   | 2.7.5        | Massimo Wiring: Lmv5x, /" Touchscreen                | 12                  |
| 3 |              | User Interface                                       | 13                  |
|   | 3.1          | Burner View                                          | 13                  |
|   | 3.2          | Control                                              | 13                  |
|   | 3.3          | Burner Mode                                          | 14                  |
|   | 3.4          | System Configuration (Main Menu)                     | 14                  |
|   | 3.5          | Media/ Units Selection                               | 15                  |
|   | 3.6          | Inputs Info And Configuration                        | 15                  |
|   | 3.7          | Remote Setpoint Source & Remote Modulation Source    | 16                  |
|   | 3.8          | Hot Standby Configuration & Cold Start Configuration | 16                  |
|   | 3.9          |                                                      | 17                  |
|   | 3.10         |                                                      | 1/                  |
|   | 3.11         |                                                      | 10                  |
|   | 3.1Z         | Comms Conlig                                         | 10<br>10            |
|   | 3.13<br>2.14 | General Setup Guide                                  | 19                  |
|   | 3.14<br>2.15 | Alarma & Warninga Daga                               | 19                  |
|   | 3.10         | Alannis & Wannings Faye                              | 20<br>21            |
|   | 3.10         |                                                      | <b>∠</b> I          |

1

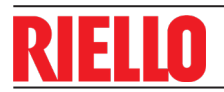

| 4    | Setting Up Control Mode                                                                    | 22 |
|------|--------------------------------------------------------------------------------------------|----|
| 4.1  | Setting Up Solo Mode                                                                       | 22 |
| 4.2  | Setting I In Piccolo Mode                                                                  | 22 |
| 1.2  | Step 1: Selecting Piccolo Mode                                                             |    |
|      | Step 2: Selecting Boiler Number                                                            | 23 |
|      | Step 3: Piccolo Configurations                                                             | 23 |
|      | Step 4: Setting Up Other Burner                                                            |    |
| 4.2  | Setting Up Massimo Mode                                                                    |    |
|      | Steeting Massimo Mode                                                                      |    |
|      | Step 2: Selecting Boiler Number                                                            | 25 |
|      | Step 3: Finishing Setup Of The Massimo                                                     |    |
| 5    | Remote Monitoring - Vnc Viewer                                                             | 26 |
| 5.1  | Hardwire                                                                                   | 26 |
| 5.2  | Setting Up Vnc Viewer Application                                                          |    |
| 6    | Multi-Function Display Version Update                                                      | 27 |
| 61   | Unpacking The Software                                                                     | 27 |
| 6.2  | Burner Hmi Update                                                                          | 27 |
| 7    | Points List                                                                                | 29 |
| . 71 | Panel Points List <sup>.</sup> Modbus Rtu                                                  | 29 |
| 7.2  | Gateway Point List: Bacnet Ms/Tp, Bacnet/Ip, Modbus Tcp, Metasys N2, Ethernet/Ip, Lonworks | 30 |

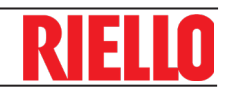

# Information and general warnings

#### 1.1 **General warnings**

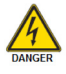

1

Disconnect all power supplies before attempting installation

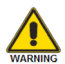

Installation must only be conducted by qualified and skilled personnel in compliance with these instructions and all local and national codes

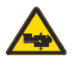

Ensure adequate work space before attempting installation

All accessory kits must be inspected for con-tents and integrity. If any components appear damaged DO NOT attempt installation; contact your supplier

After all operations are completed in compliance with these instructions; remount the cover and reconnect all safety devices before operating

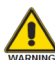

Failure to follows these instruction could result in unsafe operation.

#### 1.2 **General information**

Please note, this manual is only for burner display control. See Massimo Boiler Control manual for panel control system.

The multi-function display for LMV3x/5x is a common component for 3 systems: Solo, Piccolo and Massimo.

The **Solo** is a system that provides easy access to operators and BMS systems and burner functions. The burner is equipped with high definition 4.3" color HMI screen, delivering a modern and clean overview of the system in a snapshot.

The Piccolo is a 2 boiler lead/lag system that only needs the burners to be equipped with the multi-function displays and includes many functions already present in **Solo**.

The Massimo is a full boiler room control system and any burner equipped with a multi-function display can communicate with it and participate on the up to 8 boilers lead/lag system.

#### 1.3 Other relevant documents

Massimo Boiler Control System manual (Main control panel for Massimo).

Please note that in manual contains fhe following legend to help navigate what functionality is compatible with the 4 modes of control:

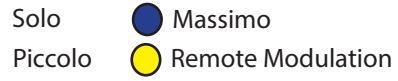

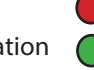

The Mulit-Function Burner Display Control is not a safety control. It does not interfere with any safety limitation set on the burner and boiler.

This manual may be updated without notice of change.

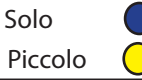

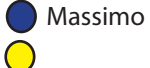

# 2

# System and hardware configuration

## 2.1 Introduction

The Multi-Function Burner Display is included in kits defined in section 2.2 that can selected as 4.3" or 7" displays with LMV3 and LMV5 controls.

### 2.2 Burner touch screen kits BOM

### 2.2.1 4.3" touch screen kit (LMV3) - 20107665

|    | 4.3" kit (20107665)                        | Components list |
|----|--------------------------------------------|-----------------|
| #  | Description                                | Part Number     |
| 1  | DB9 to wire                                | 20143749        |
| 2  | 4.3" touch screen                          | 20180445 - done |
| 3  | Wire (beldon,white, red<br>, green, black) |                 |
| 4  | Display bracket,                           | 20115121        |
| 5  | Display bracket                            | 20110020        |
| 6  | 120AC/24 VDC power supply                  | 20138550        |
| 7  | Din rail                                   | C5311121        |
| 8  | OCI412.10                                  | C5360140        |
| 9  | Light and Light button                     |                 |
| 10 | M6 Threaded rivet                          | 20143688        |

# **2.2.2 4.3" touch screen kit (LMV5) -** 20167984

|    | 7" kit (20167984)                          | Components list |
|----|--------------------------------------------|-----------------|
| #  | Description                                | Part Number     |
| 1  | DB9 to wire                                | 20143749        |
| 2  | 4.3" touch screen                          | 20138548        |
| 3  | Wire (beldon,white, red<br>, green, black) |                 |
| 4  | Display bracket,                           | 20115121        |
| 5  | Display bracket                            | 20110020        |
| 6  | 120AC/24 VDC power supply                  | 20138550        |
| 7  | Din rail                                   | C5311121        |
| 8  | OCI412.10                                  | C5360140        |
| 9  | Light and Light button                     |                 |
| 10 | M6 Threaded rivet                          | 20143688        |
| 11 | RJ45 - RJ12 cable                          | 20146748        |
| 12 | PLC: CO-11ARE-D                            | 20138547        |

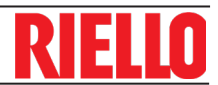

# 2.2.3 7" touch screen kit (LMV5) - 20179829

|    | 7" kit (20179829) (                        | Components list |           |
|----|--------------------------------------------|-----------------|-----------|
| #  | Description                                | Part Number     |           |
| 1  | DB9 to wire                                | 20143749        |           |
| 2  | 7" touch screen                            | 20164159        |           |
| 3  | Wire (beldon,white, red<br>, green, black) |                 |           |
| 4  | 120AC/24 VDC power supply                  | 20138550        | ─ <b></b> |
| 5  | Din rail                                   | C5311121        |           |
| 6  | OCI412.10                                  | C5360140        |           |
| 7  | Light and Light button                     |                 |           |
| 8  | M6 Threaded rivet                          | 20143688        |           |
| 9  | RJ45 - RJ12 cable                          | 20146748        |           |
| 10 | PLC: CO-11ARE-D                            | 20138547        |           |

|   | 7" kit mounting case kit                                                                                                    |             |  |  |  |  |  |
|---|----------------------------------------------------------------------------------------------------|-------------|--|--|--|--|--|
| # | Description                                                                                                    | Part Number |  |  |  |  |  |
| 1 | Mounting Case and<br>components - Only<br>to be used on larger<br>power burners. Please<br>contact local area<br>representative for more<br>details. | 20076792    |  |  |  |  |  |

# 2.2.4 Optional parts

|    | Optional                                  | parts    |  |
|----|-------------------------------------------|----------|--|
| 9a | Gateway (5 protocol) - 1<br>per 8 burners | 20141213 |  |
| 9b | Gateway (Lonworks)- 1<br>per 8 burners    | 20141214 |  |

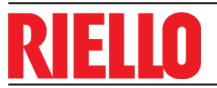

### 2.3 Factory integrated components

Burner integration kit installed and tested.

- 4.3" HMI (LMV3/LMV5)
- ► 7.0" HMI (LMV5)

Protocol gateway (optional)

### 2.4 Standard features

In order to handle a wide variety of systems, the touchscreen is configurable. Please note that most of these features will not appear in certain modes. The following option are available:

System output type:

- Steam
- ► Hot water

Monitoring of burner/boiler & system:

▶ PV, statuses, firing rate, communication

#### Setpoint selection:

- Local (selectable/night/weekend setpoint)
- ▶ BMS (network/hardwire via analog signal 4-20ma or
- 0-10Vdc) note this is not available for Solo or Piccolo LMV5

Night/weekend setback

- Individual days selection
- Individual time and setpoint selection

#### Hot Standby

- Selectable temperature/pressure target
- Choice of first lag boiler or all lag boilers

#### Cold start

- Individual start and stop of setpoint selection
- Maximum time selection

#### Pumps setup

- ► Boiler circulator pump off delay
- Boiler isolation valve closed delay

Modbus RTU connection for BMS connection to software points.

Modbus TCP connection for BMS in Solo mode

Remote viewing

Piccolo

- Start and stop for lag boiler
- Start and stop delay for lag boiler
- ► Boiler automatic setpoint correction function
- Lead boiler rotation interval

Massimo: Touchscreens configurable to work in conjunction with Massimo Panel

bus RTU over RS232.

# **RIELLO**

# 2.5 Communication

#### 2.5.1 Touch screen communication for burner control

The burner touchscreen utilizes Modbus/TCP for communications to 1 other burner (Piccolo option) or to Massimo panel (Massimo option).

The burner touchscreen utilizes Modbus RTU, RS485 for communications to the burner controls including LMV3, temperature controller.

#### 2.5.2 External communication

BMS communication is available via Modbus RTU for Solo and Piccolo and Modbus TCP from Solo.

An optional gateway can be included in the burner with other protocols (BACnet IP or BACnet/MSTP, Modbus TCP, Ethernet/IP, Metasys N2, Lonworks).

#### 2.6 System overview

#### 2.6.1 & 2.6.2 Solo & Piccolo system overview

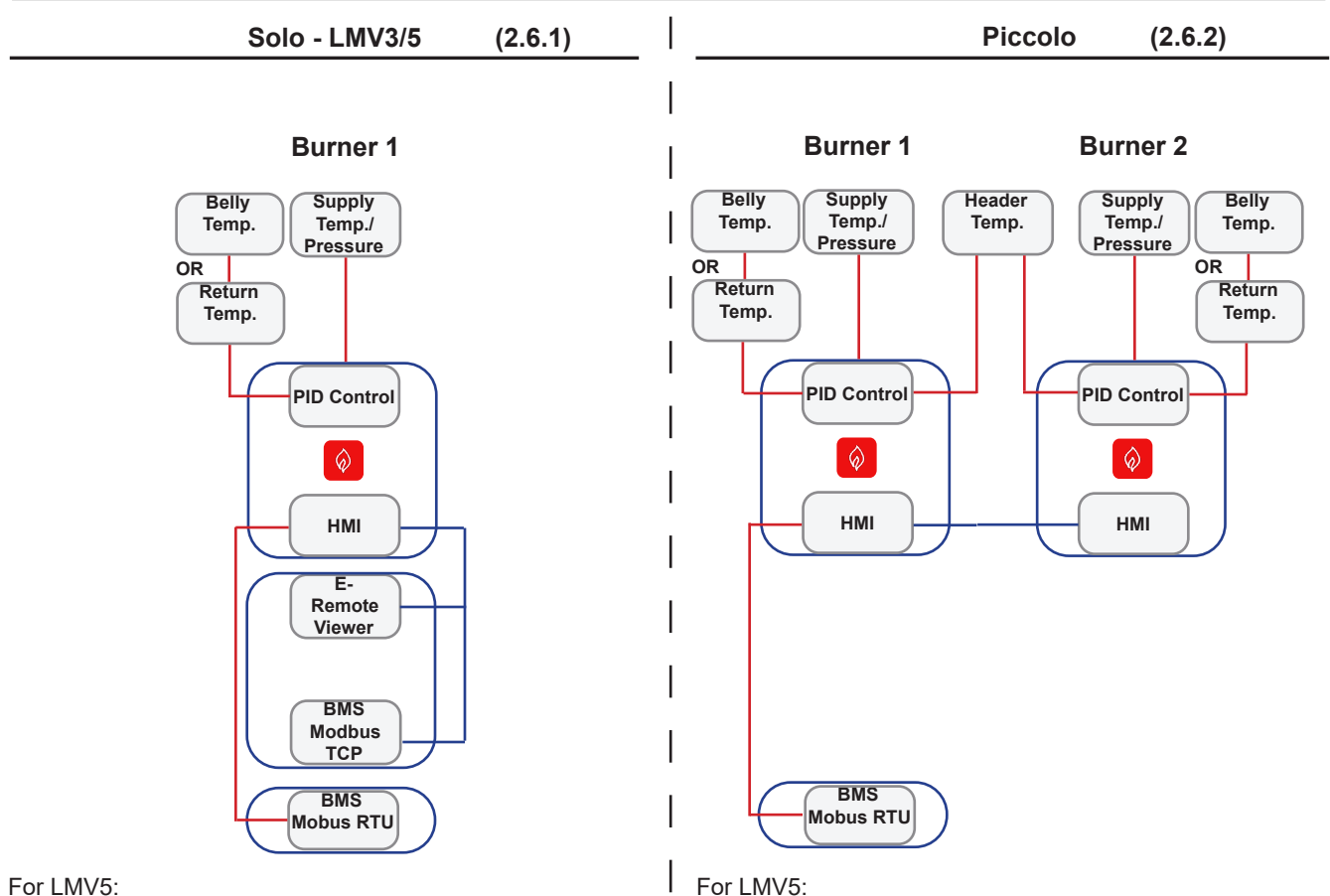

► PLC is added to interface between LMV5 and touchscreen ► PLC is added to interface between LMV5 and touchscreen

Points list is protocol dependant, consult section 6.

For an LMV5, the AZL module communicates using Mod-

For remote connection to Massimo, see Massimo manual.

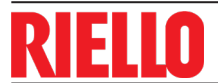

Massimo

# 2.6.3 Massimo system overview

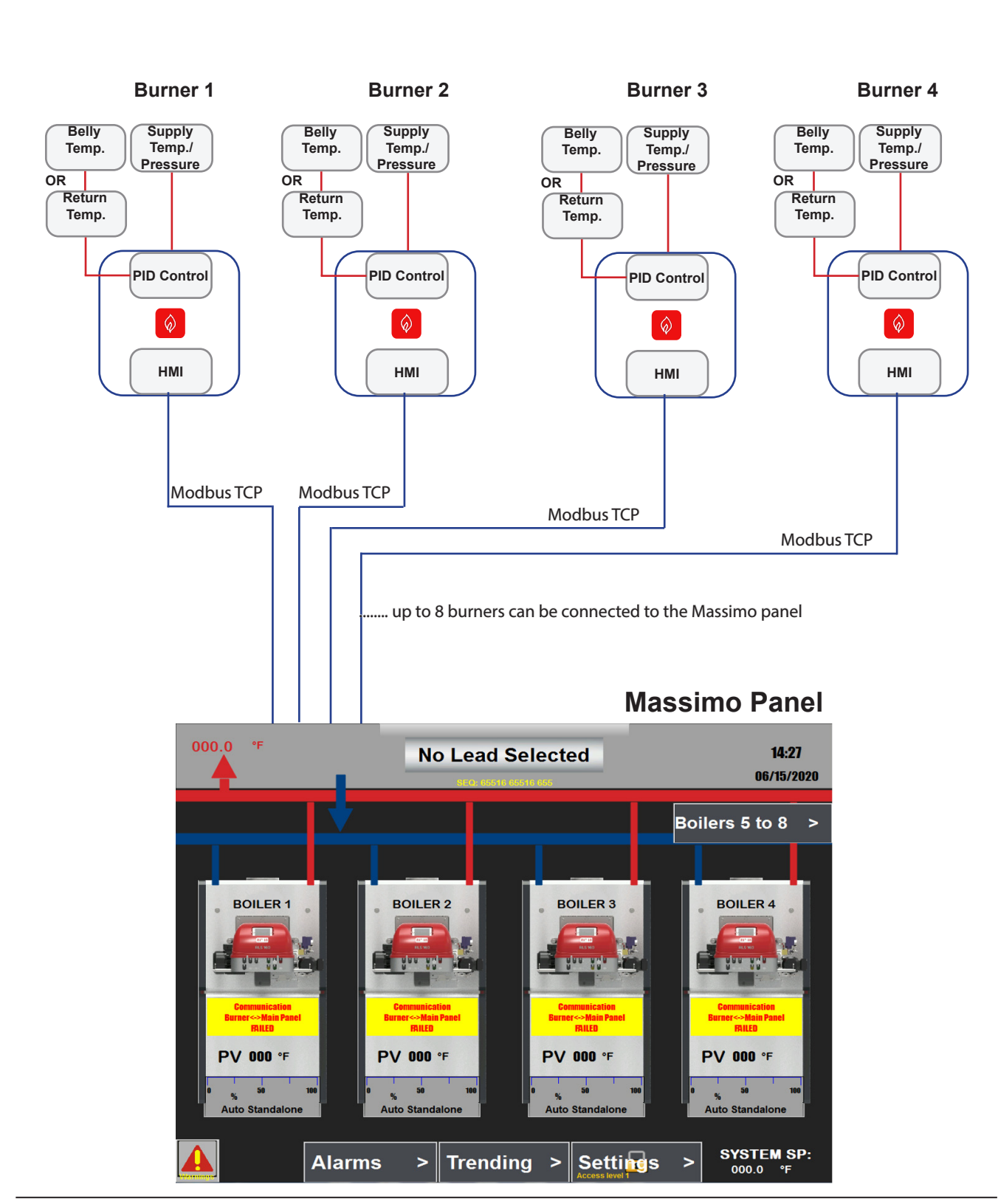

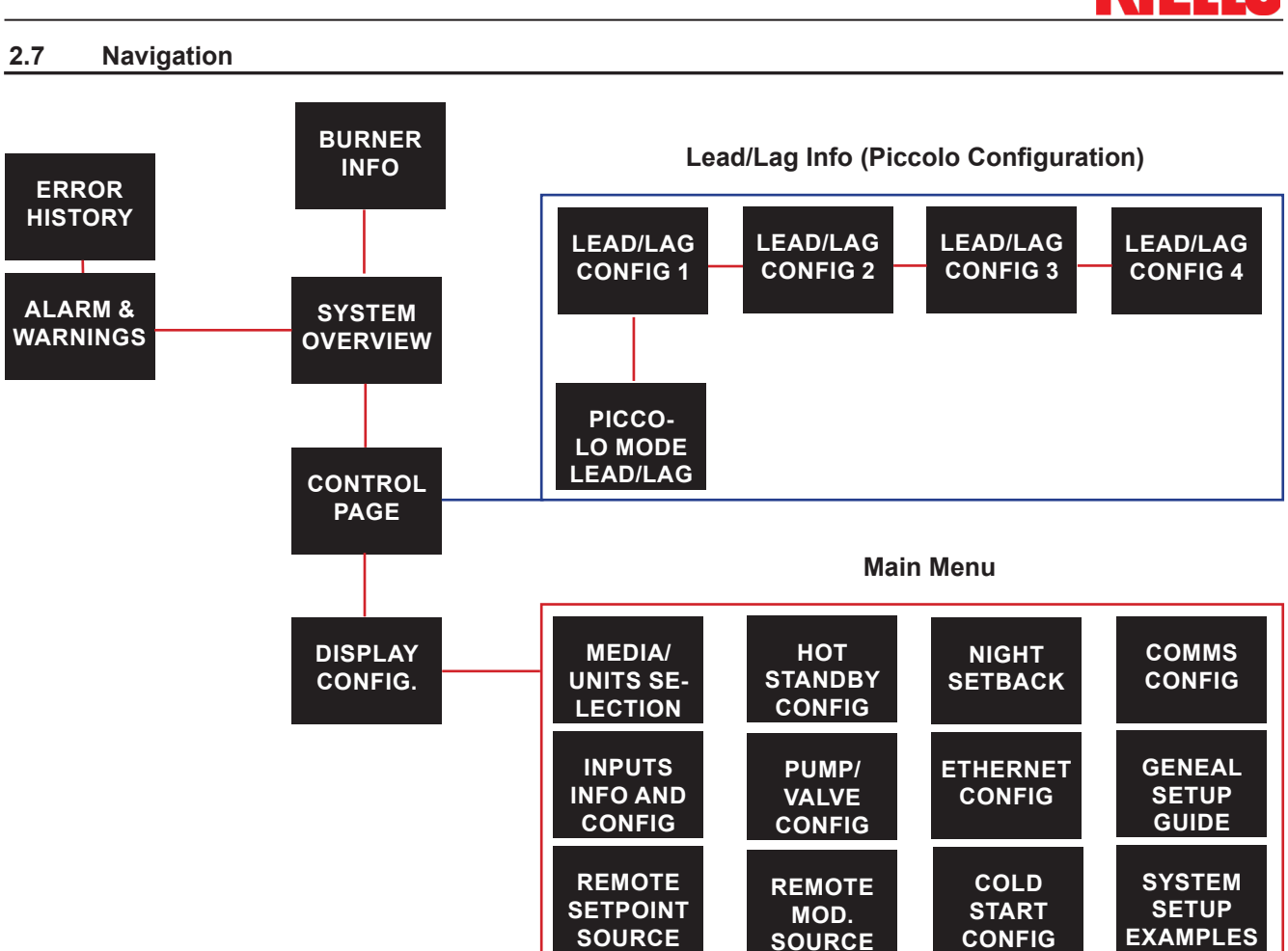

Please note, some of the above menu options will not be available in certain modes as they may not apply. See section 3 for more details.

System and hardware configuration

# <u>riello</u>

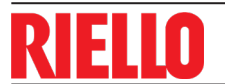

#### 2.7 **Navigation**

#### Solo wiring: LMV3x, 4.3" touchscreen 2.7.1

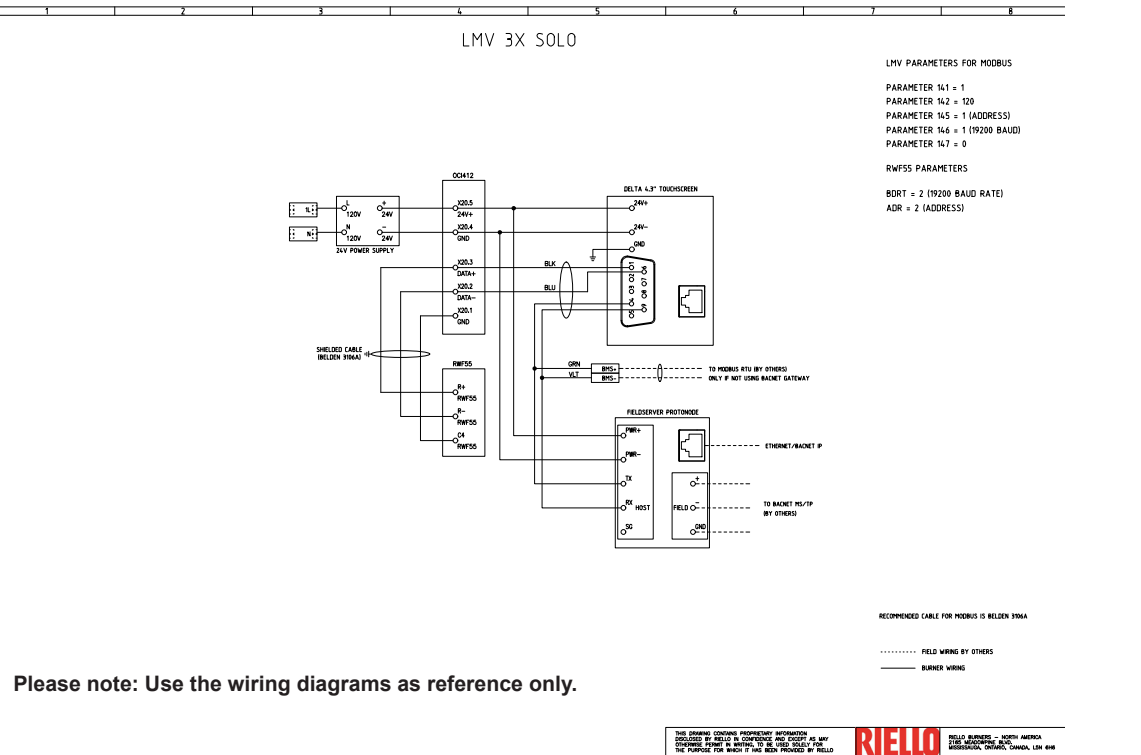

SOLD PICCOLD MASSIMD FOR LMV3 AND LMV5

#### 2.7.2 Solo wiring: LMV5x, 4.3"/7" touchscreen

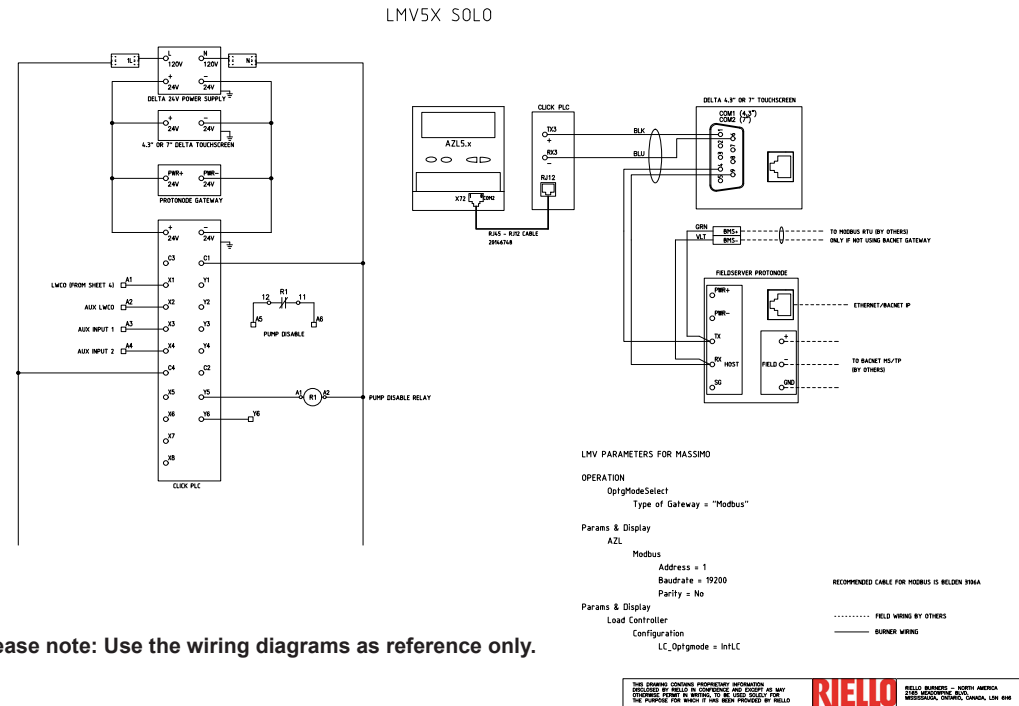

Please note: Use the wiring diagrams as reference only.

SOLO PICCOLO MASSIMO FOR LMV3 AND LMV5

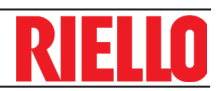

## 2.7.3 Piccolo wiring: LMV3x, 4.3" touchscreen

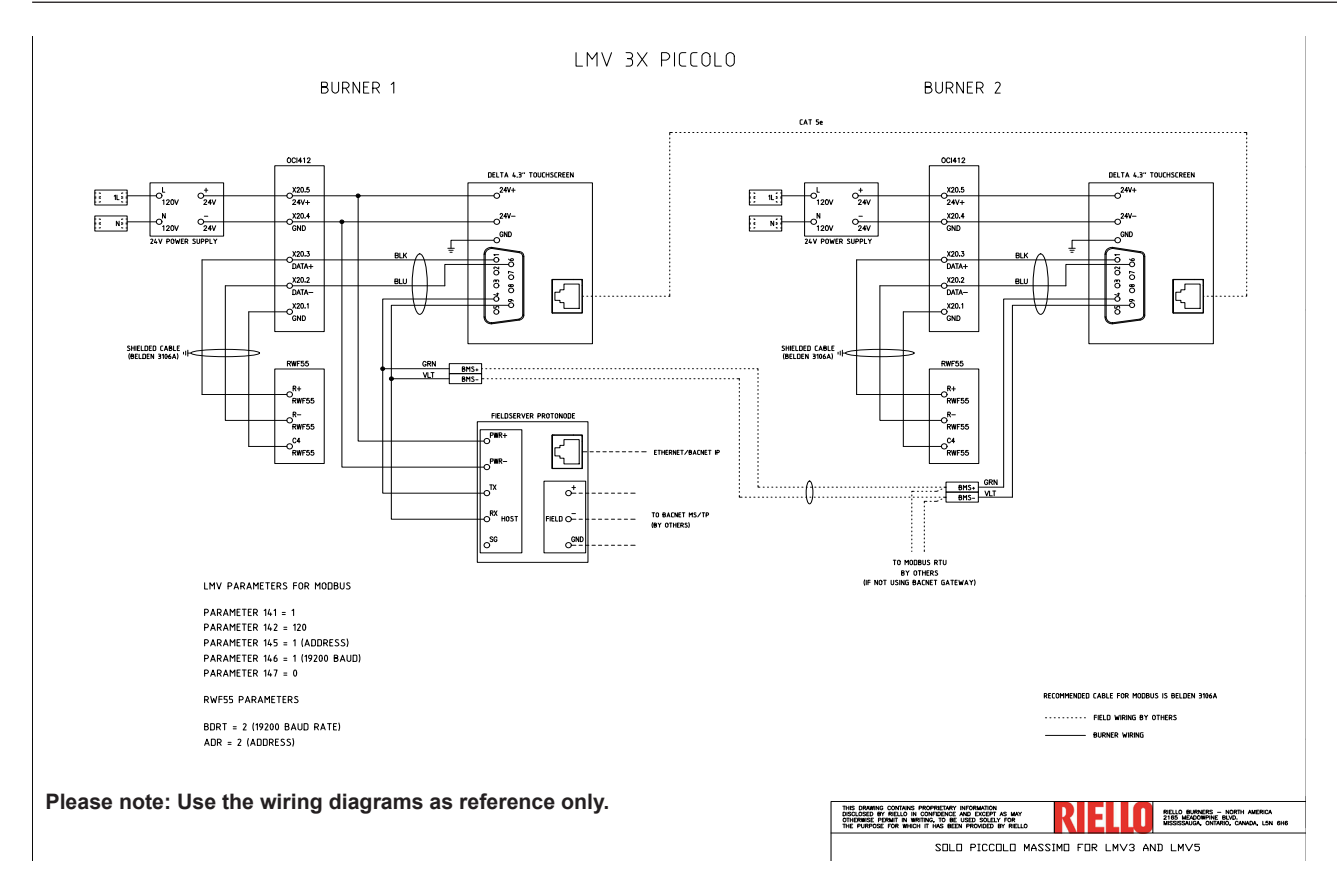

## 2.7.3 Piccolo wiring: LMV5x, 4.3"/7" touchscreen

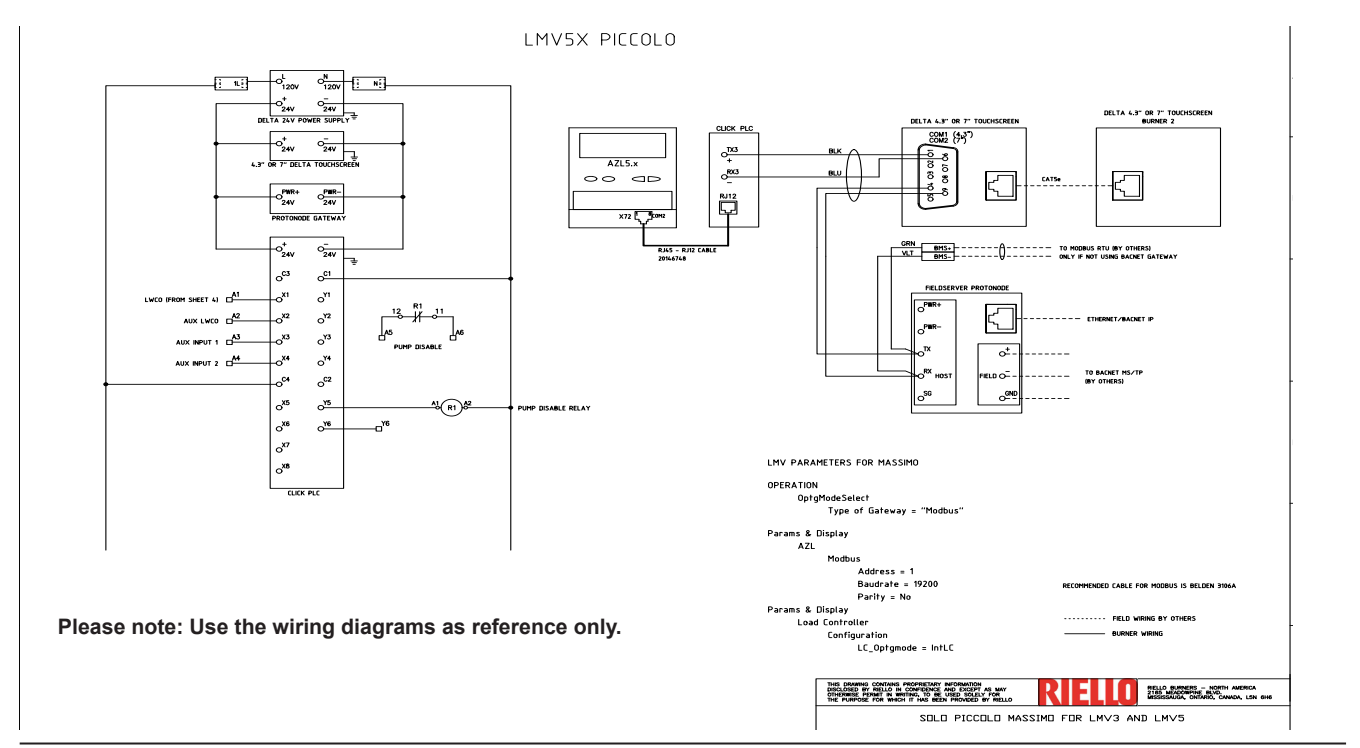

# 2.7.4 Massimo wiring: LMV5x, 4.3" touchscreen

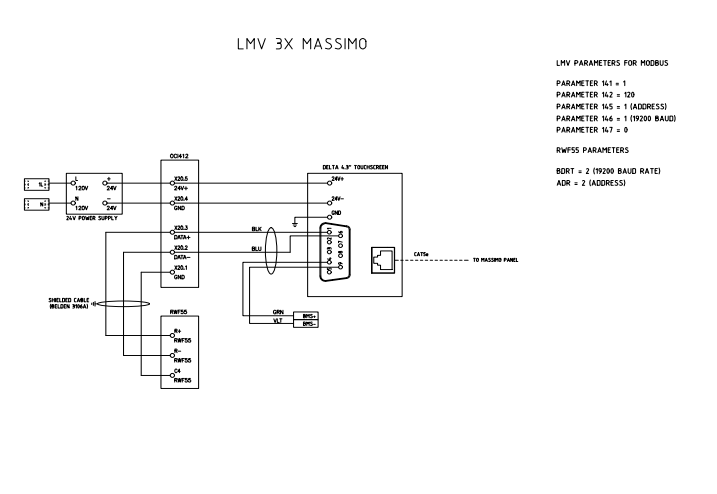

RECOMMENDED CABLE FOR MODBUS IS BELDON 3166A

# 

# 2.7.5 Massimo wiring: LMV5x, 7" touchscreen

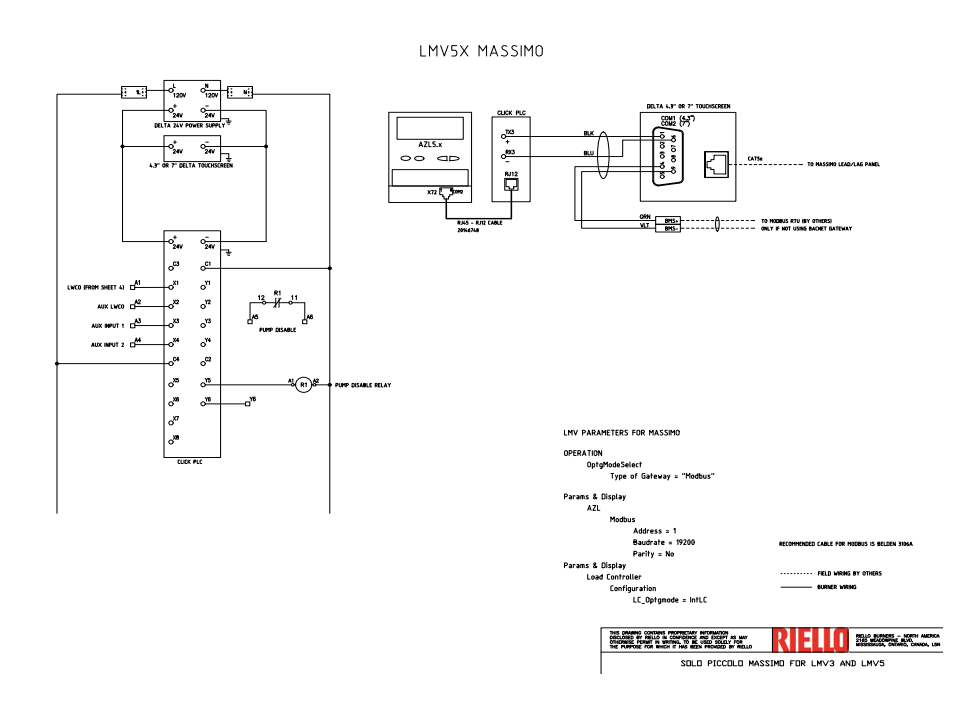

3

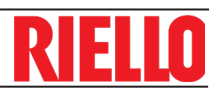

# User interface

The MFBD has features common to different modes. To keep it simple please use the following legend, as it applies to relevant functionality:

# 3.1 Burner view 🔵 🔵 🛑

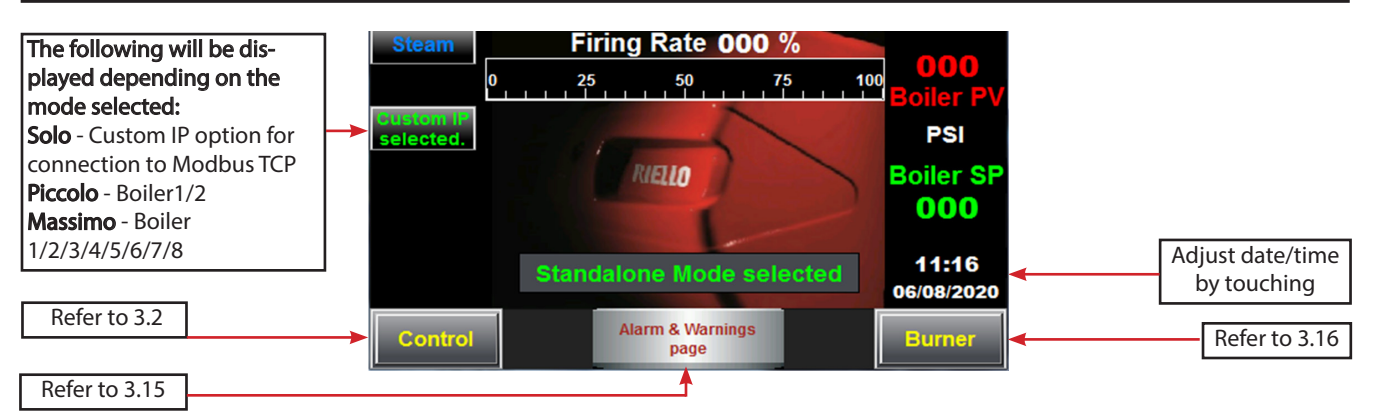

The burner screen gives an over-all general picture of the what is happening with the burner.

Summary:

- Viewable mode selection: ("Manual On", "Manual Off",
- "Remote Modulation", "Solo", "Picollo", "Massimo")
- ► Date/time
- Steam/ hot water

- Return temperature (if required Solo or Massimo)
- Alarm indication
- ► Process value
- Setpoint
- ► Firing Rate
- Boiler number (Only in Piccolo and Massimo)
- Communication failure

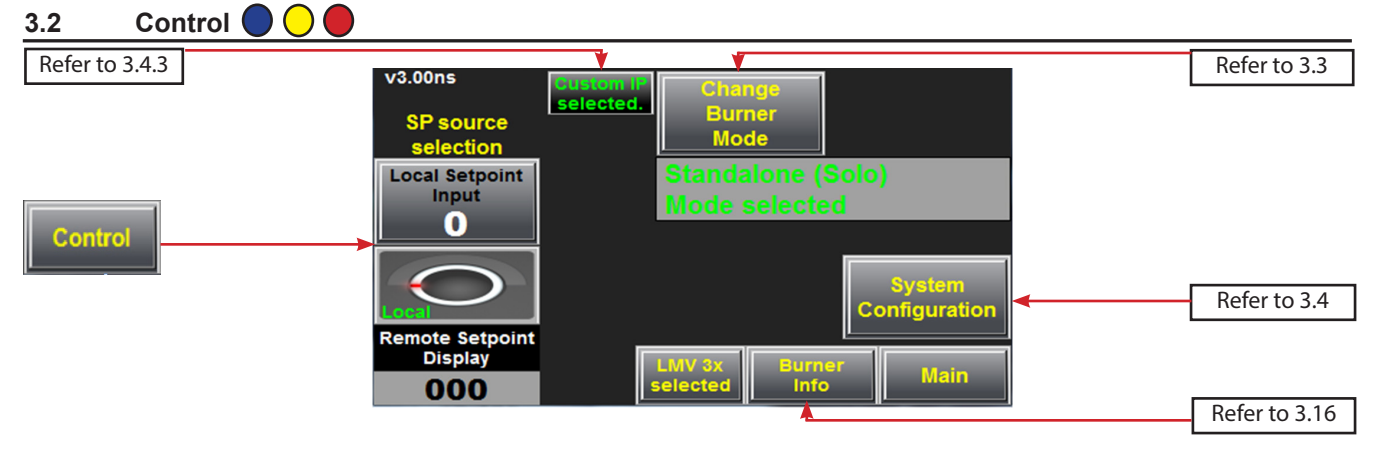

Local/remote setpoint available. Local setpoints include:

- Switch for selectable setpoint source (local/remote)
- Outside Reset Setpoint

Remote setpoints include:

- Bus
- 0 10 VDC, 4-20ma

LMV3/LMV5 flamesafeguard selection

Control mode selection: ("Manual On", "Manual Off", "Remote Modulation", "Solo", "Picollo", "Massimo")

**Burner** information

System Configuration (main menu)

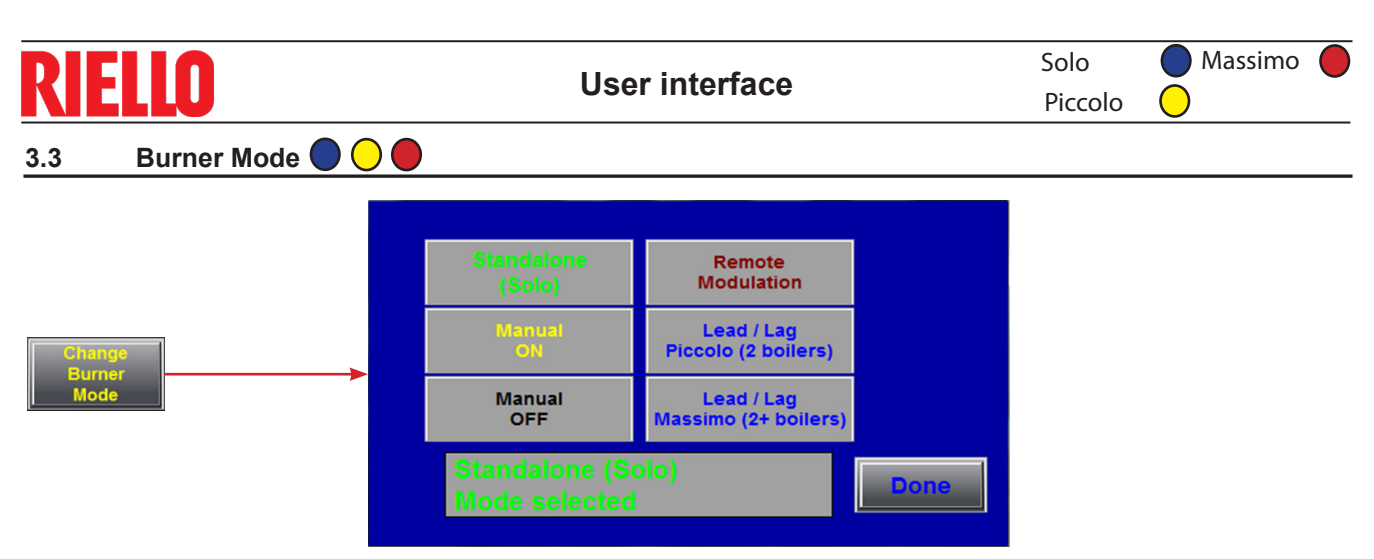

Standalone (Solo): The burner will use local or remote setpoint to modulate and maintain the process value (PV), without any external intervention. When the selected media is steam and hot standby is active, sending a setpoint of 0 PSI will shut down the burner, however the boiler will be kept warm within the limits of the hot standby routine.

Manual ON: starts the burner and runs at the specified manual load for an undetermined period of time. The temperature or pressure limit control will still shut down the system.

Manual OFF: stops the burner for an undetermined period of time regardless any existing call for heat.

Remote Modulation: The burner will run at the specified load received from the BMS system. Load requests from the BMS with value below 20% will shut down the burner.

Lead/Lag Piccolo mode: enables communication and control for the 2 boiler Lead/Lag system (refer to section 3 Piccolo user manual).

Lead/Lag Massimo mode: enables communication and control for the 2+ boiler Lead/Lag system (refer to section 4 Massimo user manual).

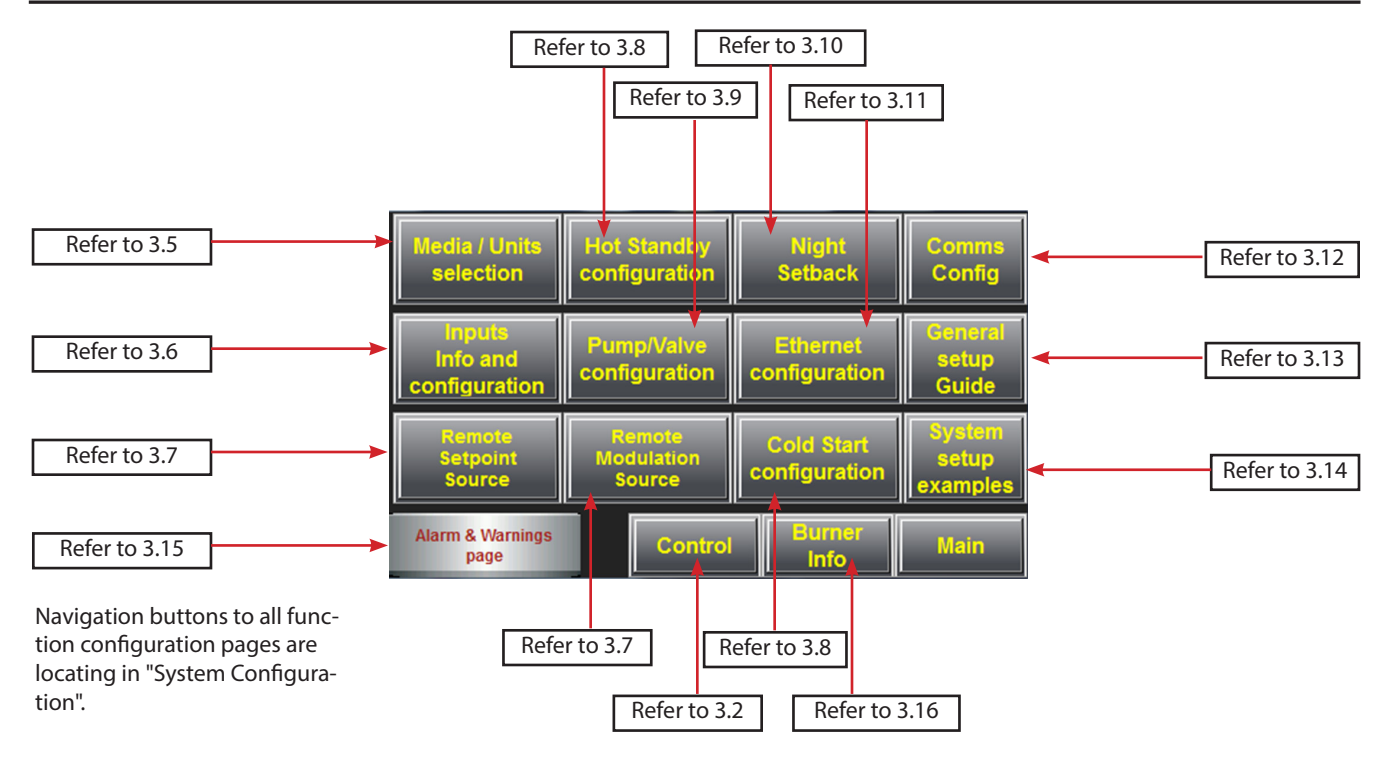

# 3.4 System Configuration (main menu)

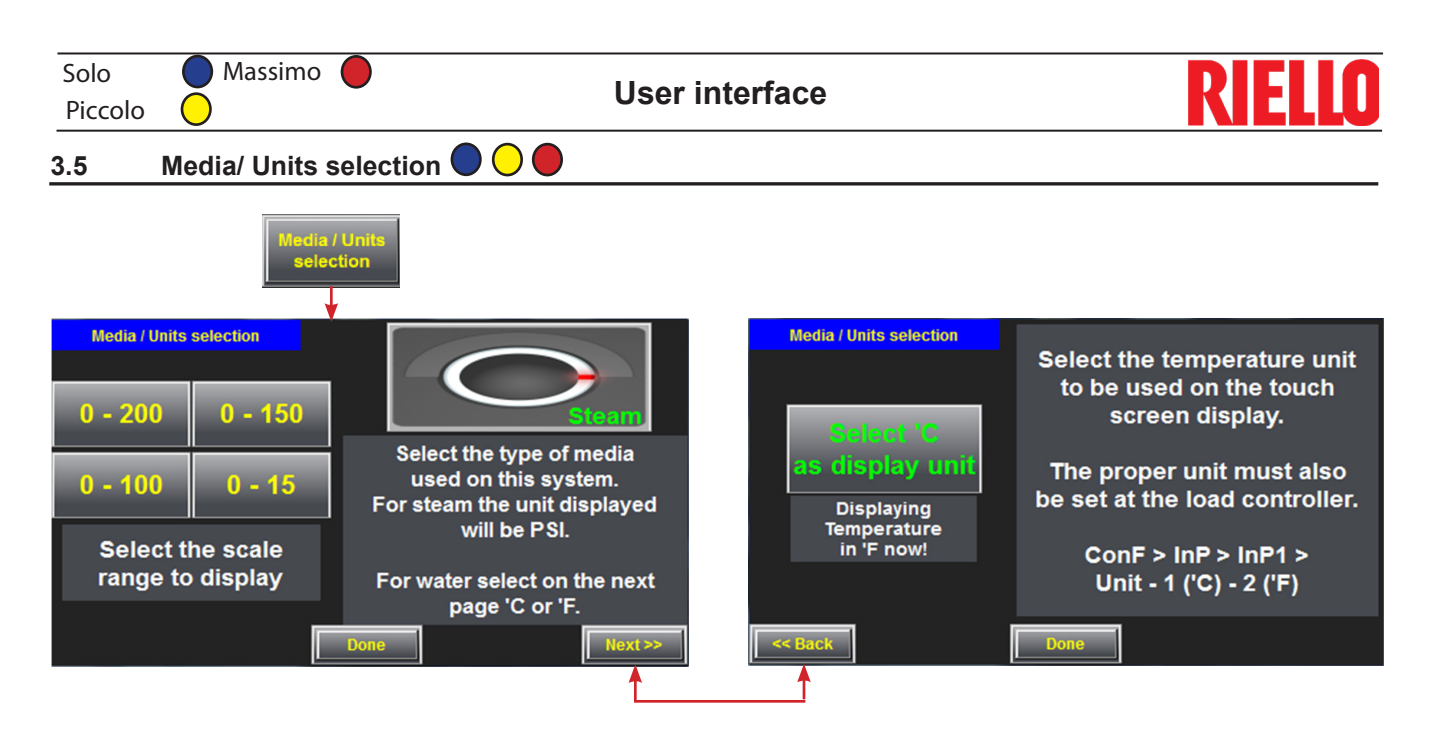

# 3.6 Inputs info and configuration

|                                     | Analog Input 1                                                                                                   | Steam system selected                     |
|-------------------------------------|----------------------------------------------------------------------------------------------------|-------------------------------------------|
| Inputs<br>Info and<br>configuration | - Pressure - 4-20ma or<br>RWF settings: ConF > In<br>SEn1 = 16 (4-20ma), 17<br>SCL1 = 0<br>SCH1 = max sensor ran | 0-10v.<br>nP > InP1 ><br>(0-10v).<br>nge. |
|                                     |                                                                                                    | Hext PP                                   |

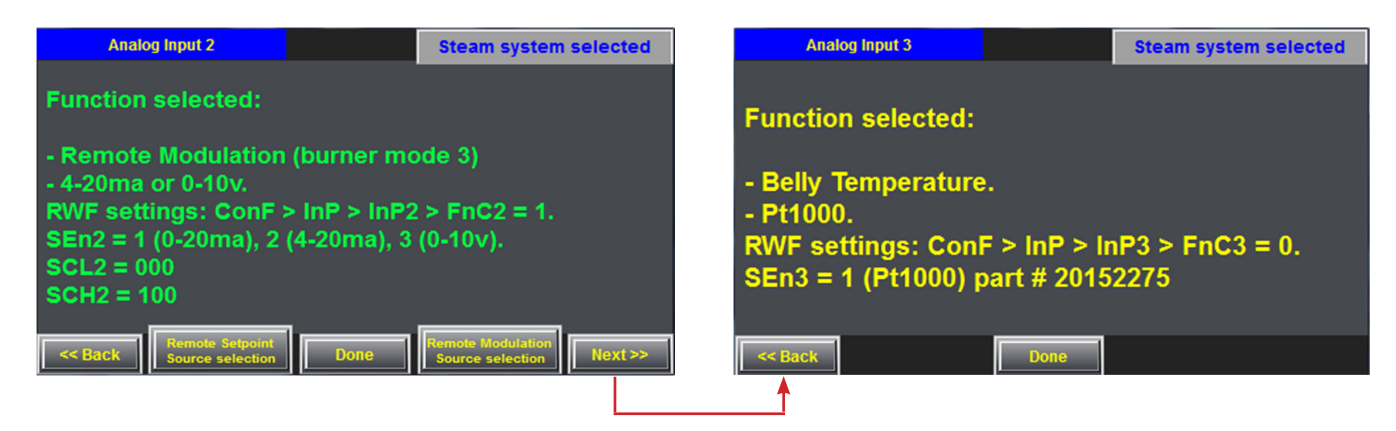

When using Burner with LMV3 and RWF55 Help screens are available to assist the technican properly set up the RWF55 to work with the touchscreen.

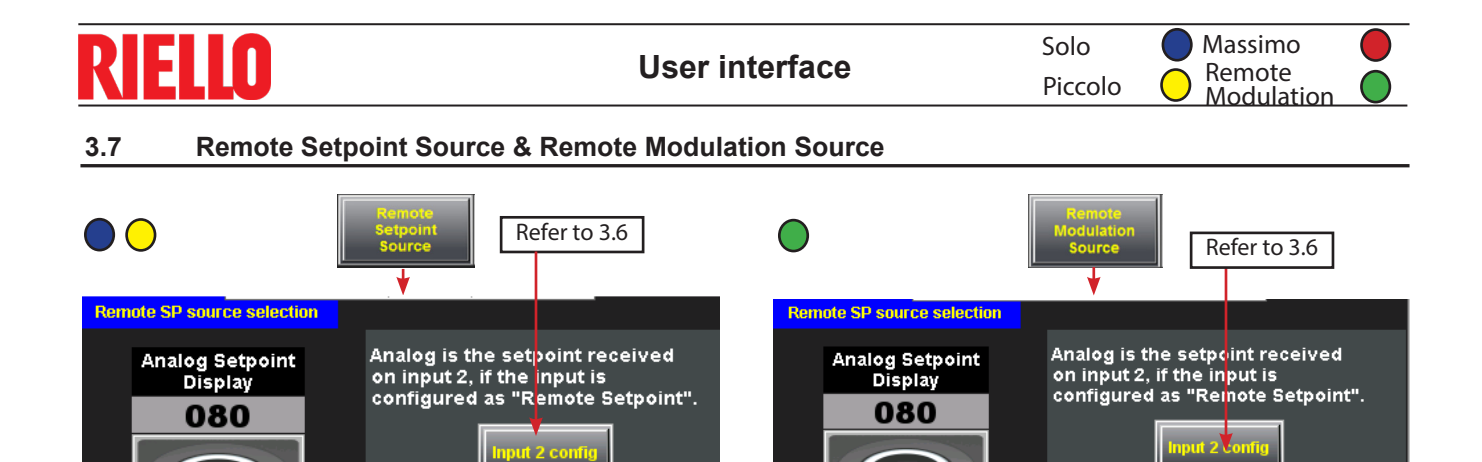

A remote setpoint can be sent to the burner via 0-20ma/4-

**BUS Setpoint** 

Display

000

20ma/0-10vd hardwired or bus signal.

For Piccolo, signal only needs to be sent to one burner.

A remote modulation signal can be sent to the burner via 0-20ma/4-20ma/0-10vd hardwired or bus signal.

**BUS Setpoint** 

Display

000

BUS is the setpoint received on

com2 in this touch screen on

Modbus RTU data address 100

ConF > InP > InP2 > FnC2 = 0)

(in this case also set RWF:

# 3.8 Hot Standby Configuration & Cold Start Configuration

BUS is the setpoint received on

com2 in this touch screen on

ConF > InP > InP2 > FnC2 = 0)

(in this case also set RWF:

Modbus RTU data address 100

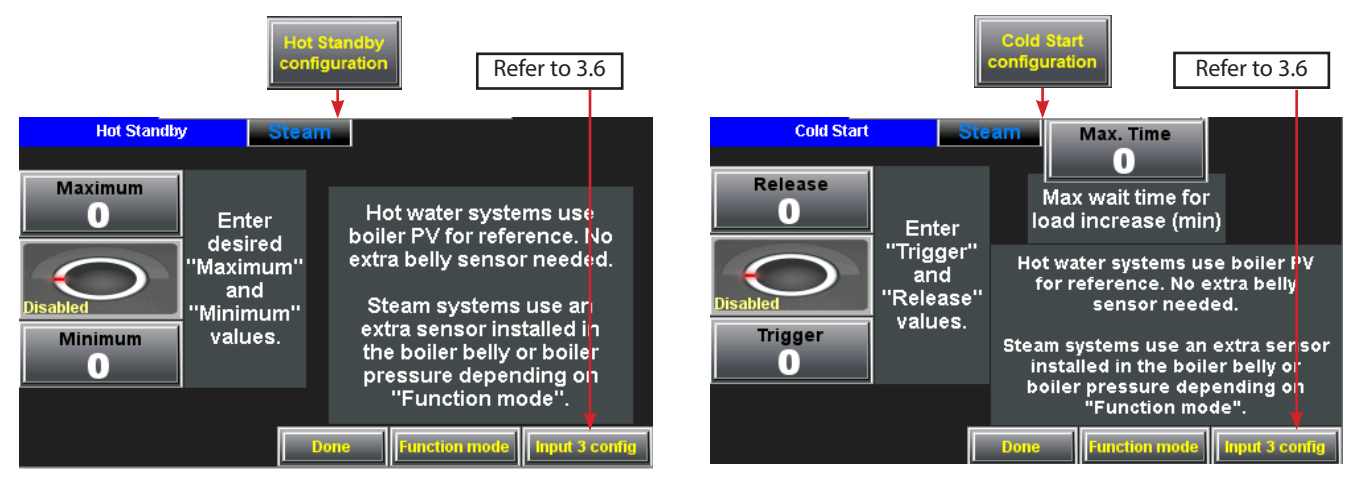

Boiler "Hot Standby" will be activated if the water temperature drops below "Minimum". The burner will start and enter Hot Standby" even if there is no call for heat.

For a steam system:

► The belly temperature sensor is used for temperature reference

► Do NOT set "Maximum" over 80% of the "steam temperature" at the system setpoint.

Boiler "Cold Start" function will be activated when the water temperature drops below "Trigger". The burner will start and enter "Cold Start" when there is a call for heat.

For a steam system

► The belly temperature sensor is used for temperature reference

► Do NOT set "Maximum" over 80% of the "steam temperature" at the system setpoint.

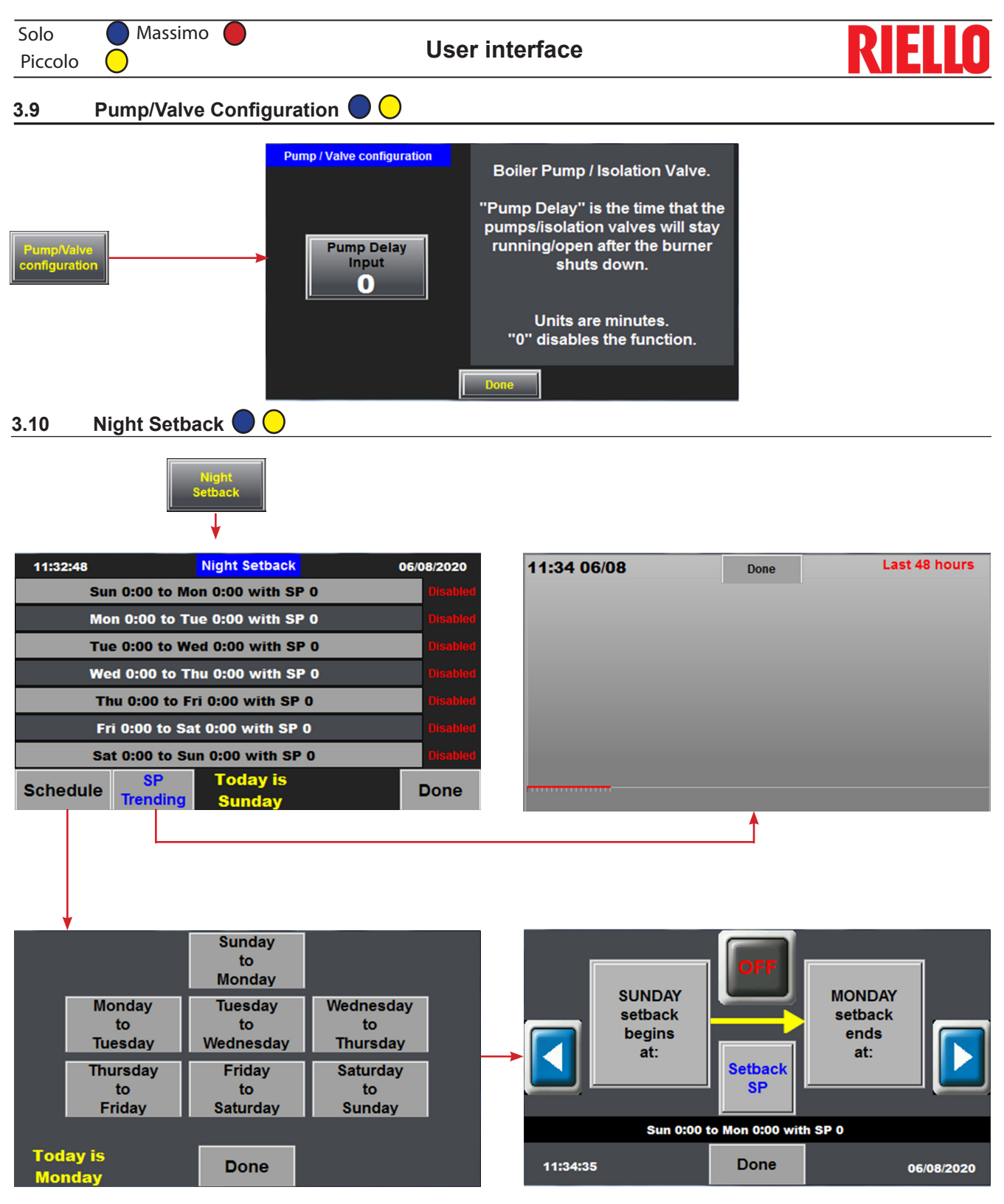

Night setback can be set for any range of time, any day of the week and for any range of time. Night setback setpoint will take priority over local or remote setpoint.

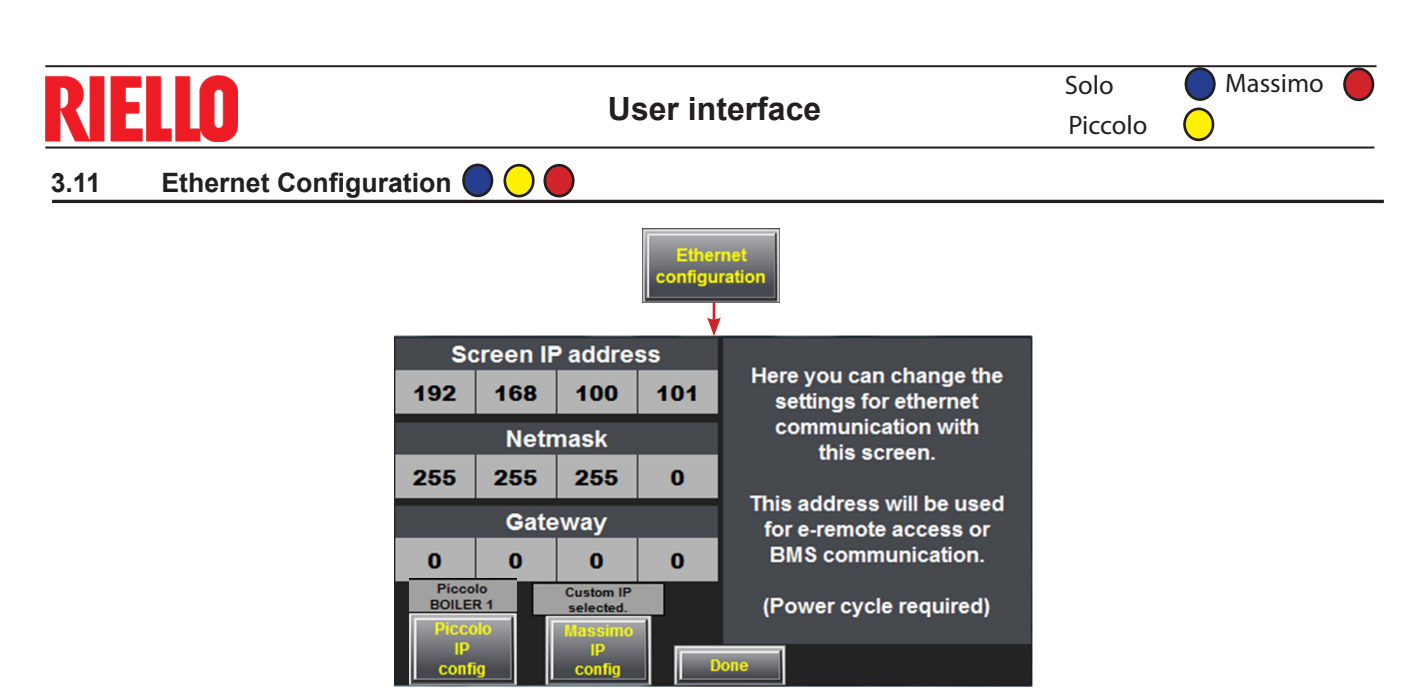

In Ethernet configuration:

Solo mode: you can set the IP address of the screen for

connecting through Modbus TCP

▶ Piccolo mode: Select "Piccolo IP config", in next page

select boiler number. Power cycle after selection

Massimo mode: Select "Massimo IP config", in next page

select boiler number. Power cycle after selection

# 3.12 Comms Config

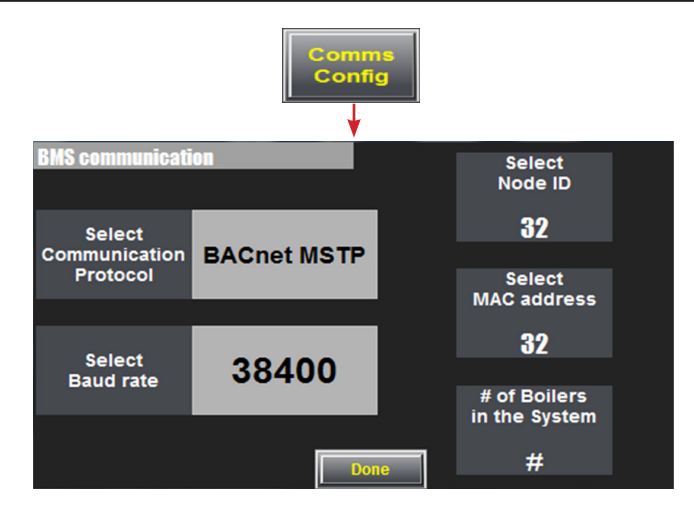

If a Riello gateway is connected to the Riello burner, it is configured in "BMS communication". The S3 dip switch has to be in the off position

Available gateway protocols:

- BACnet MS/TP
- ► BACnet/IP
- Modbus TCP (gateway only needed for Piccolo)
- ► Ethernet/IP
- Metasys N2
- ► Lonworks

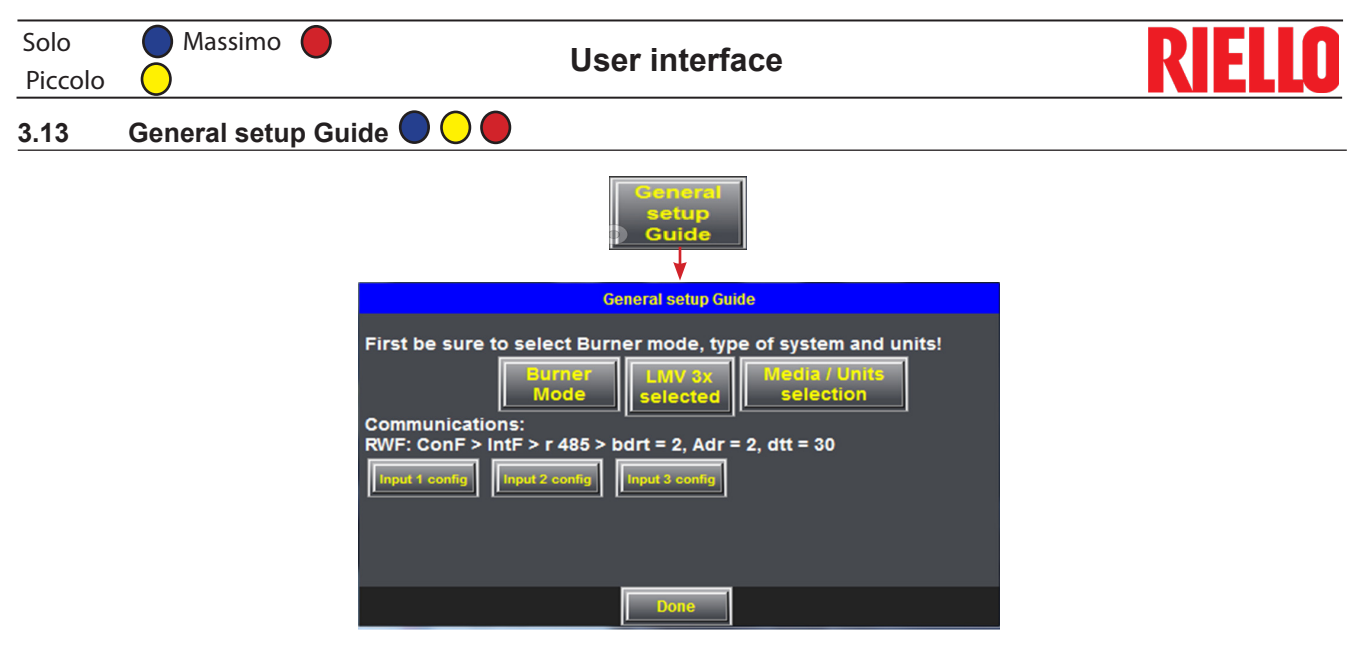

The "General setup Guide" offers assistance to the user in setting up the touchscreen.

# 3.14 System setup examples

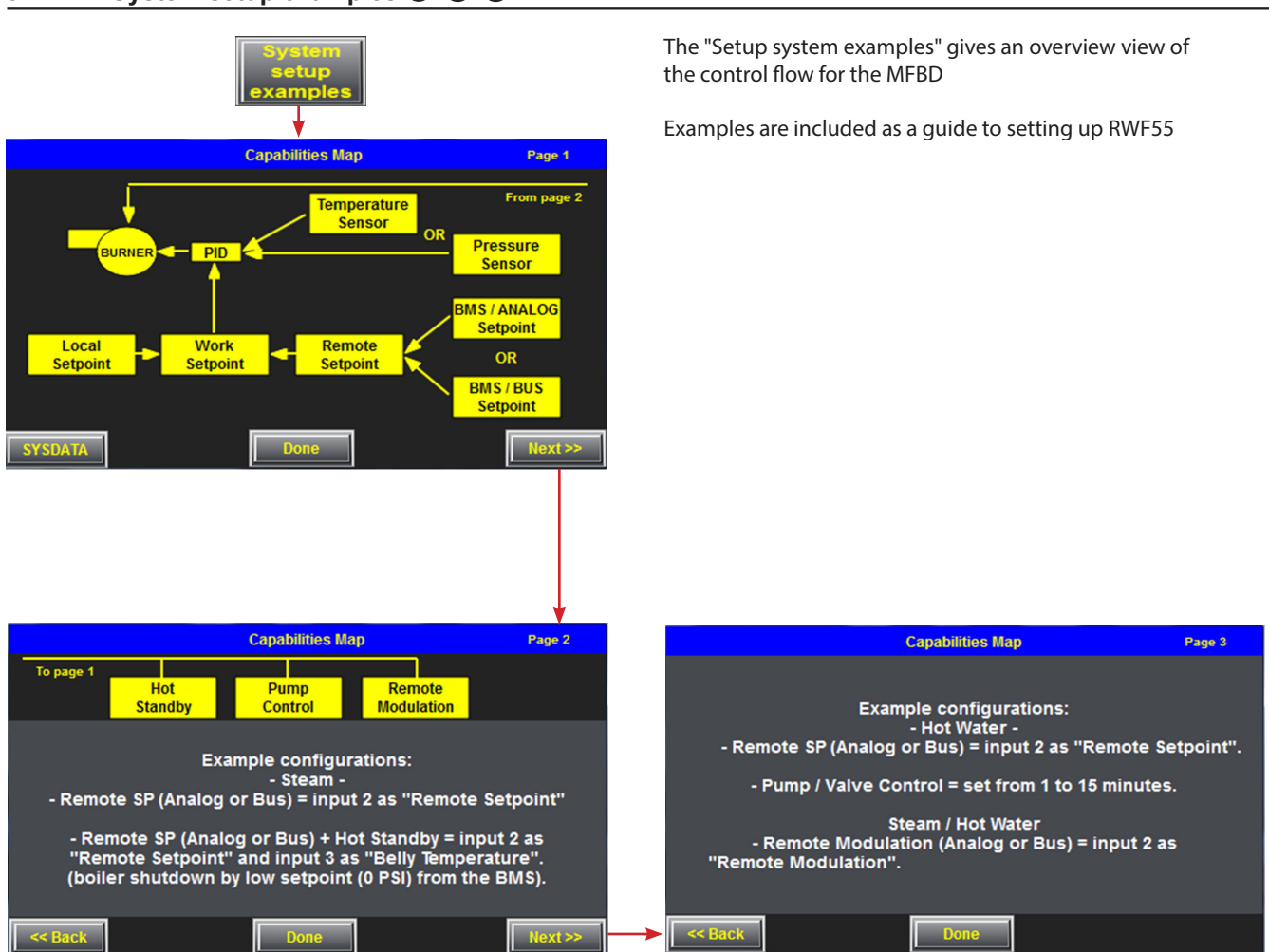

| L |  |  |
|---|--|--|
| Г |  |  |
|   |  |  |

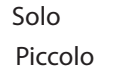

<< Input a code to translate

Massimo

3.15 Alarms & Warnings page

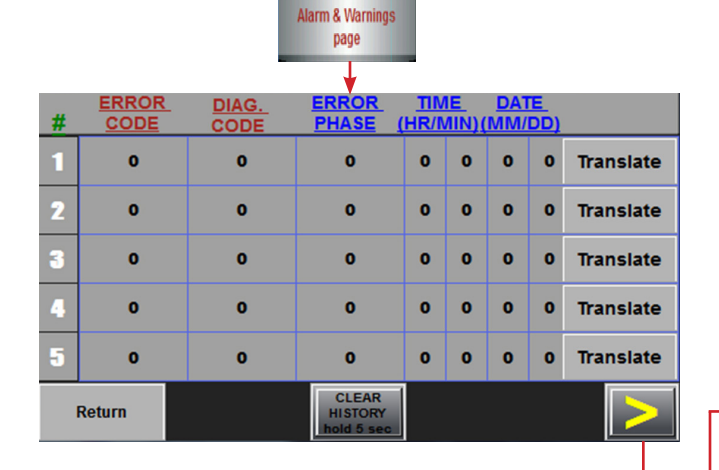

| #  | ERROR<br>CODE | DIAG.<br>CODE | ERROR<br>PHASE (               | <u>TIN</u><br>HR/I | <u>IE</u><br>/IIN)( | DA1<br>MM/ | TE<br>DD) |           |
|----|---------------|---------------|--------------------------------|--------------------|---------------------|------------|-----------|-----------|
| 16 | 0             | o             | o                              | 0                  | 0                   | 0          | 0         | Translate |
| 17 | 0             | o             | o                              | 0                  | 0                   | 0          | 0         | Translate |
| 18 | 0             | o             | o                              | 0                  | 0                   | 0          | 0         | Translate |
| 19 | 0             | o             | o                              | 0                  | 0                   | 0          | 0         | Translate |
| 20 | 0             | 0             | 0                              | 0                  | 0                   | o          | 0         | Translate |
|    |               |               | CLEAR<br>HISTORY<br>hold 5 sec |                    |                     |            |           | Return    |

Translate

**No Communication** 

0

Error Code:

|    |               |               |                                |                     |                     |            |          | •         |
|----|---------------|---------------|--------------------------------|---------------------|---------------------|------------|----------|-----------|
| #  | ERROR<br>CODE | DIAG.<br>CODE | ERROR<br>PHASE                 | <u>TIN</u><br>(HR/I | <u>1E</u><br>/IIN)( | DA1<br>MM/ | E<br>DD) |           |
| 6  | 0             | 0             | 0                              | 0                   | 0                   | 0          | 0        | Translate |
| 7  | 0             | 0             | 0                              | 0                   | 0                   | 0          | 0        | Translate |
| 8  | 0             | 0             | 0                              | 0                   | 0                   | 0          | 0        | Translate |
| 9  | 0             | 0             | 0                              | 0                   | 0                   | 0          | 0        | Translate |
| 10 | 0             | o             | 0                              | 0                   | 0                   | 0          | 0        | Translate |
|    |               |               | CLEAR<br>HISTORY<br>hold 5 sec |                     |                     |            |          |           |

|    |               |               |                                |                     |                     |            |          | •         |
|----|---------------|---------------|--------------------------------|---------------------|---------------------|------------|----------|-----------|
| #  | ERROR<br>CODE | DIAG.<br>CODE | ERROR<br>PHASE                 | <u>TIN</u><br>(HR/N | <u>IE</u><br>/IIN)( | DAT<br>MM/ | E<br>DD) |           |
| 11 | 0             | 0             | 0                              | 0                   | 0                   | 0          | 0        | Translate |
| 12 | 0             | 0             | 0                              | 0                   | 0                   | 0          | 0        | Translate |
| 13 | 0             | 0             | 0                              | 0                   | 0                   | 0          | 0        | Translate |
| 14 | 0             | 0             | 0                              | 0                   | 0                   | 0          | 0        | Translate |
| 15 | 0             | 0             | 0                              | 0                   | 0                   | 0          | 0        | Translate |
|    |               |               | CLEAR<br>HISTORY<br>hold 5 sec |                     |                     |            |          |           |

 Diagnostic Code:
 0
 << Input a code to translate</td>

 Not Defined

 Main
 LMV3x
 LMV ERROR History

Error screens gives the user plenty of information about each error occuring at the burner, including what the burner failure is, when it occured and also a translation of what the error means.

The user is able to "Translate" any displayed "ERROR CODE" + "DIAG. CODE"

| Solo<br>Piccolo | RIELLO     |                                                                                                    |  |
|-----------------|------------|----------------------------------------------------------------------------------------------------|--|
| 3.16            | Burner 🔵 🔾 |                                                                                                    |  |
| Burn<br>Inf     | ner<br>O   | RUN HOURS     STARTS       0     0       0     0       0     0       0     0       0     0       0     0       0     0 |  |

# Setting up control mode

4

# Setting up control mode

# 4.1 Setting up Solo mode

See section 3 for Solo mode functionality. See below for putting touch screen in Solo mode.

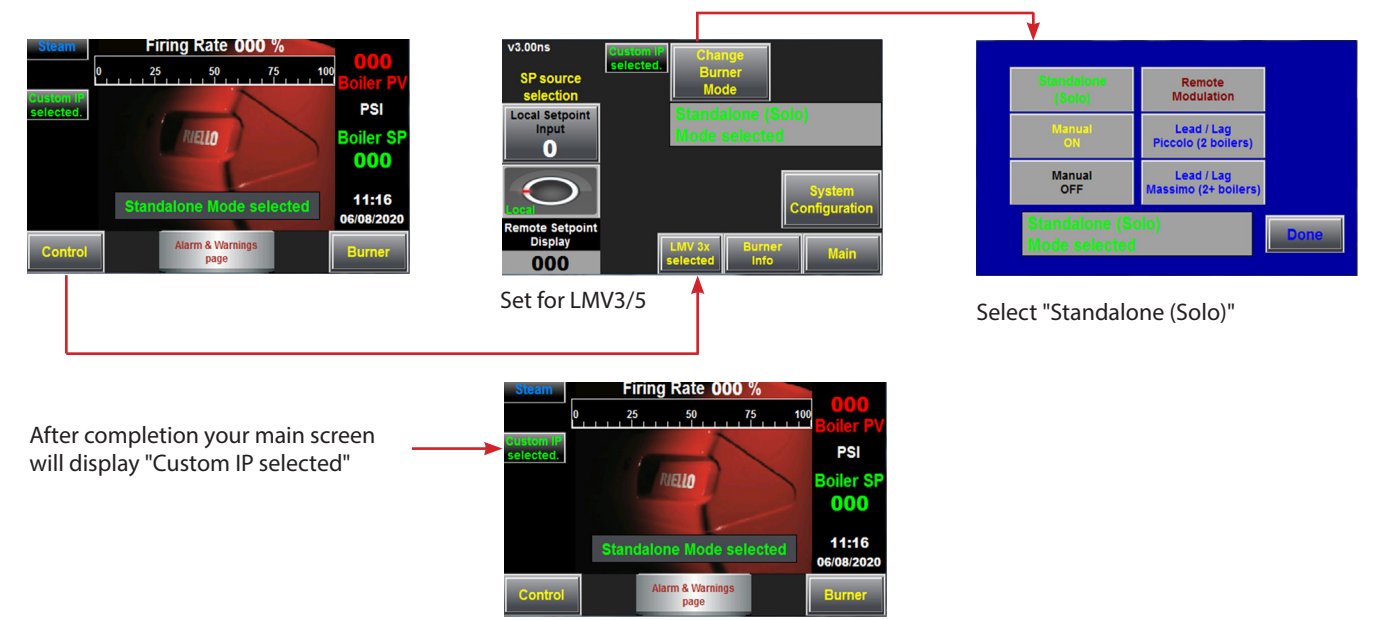

### 4.2 Setting up Piccolo mode

See below for lead/lag functionality. See section 3 for other functionality for Piccolo mode. See below for putting touch screen in Piccolo mode.

## Step 1: Selecting Piccolo mode

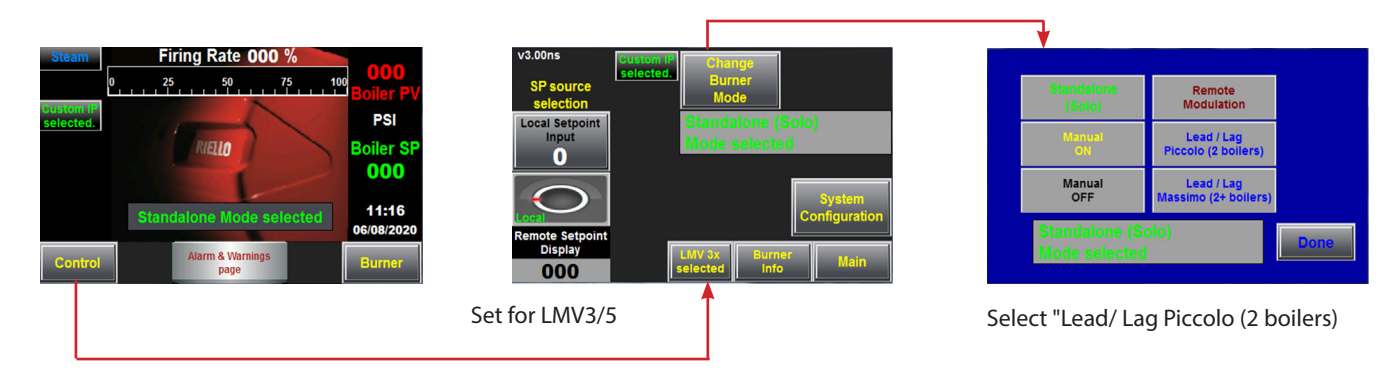

# Setting up control mode

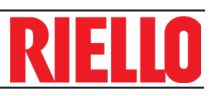

### Step 2: Selecting boiler number

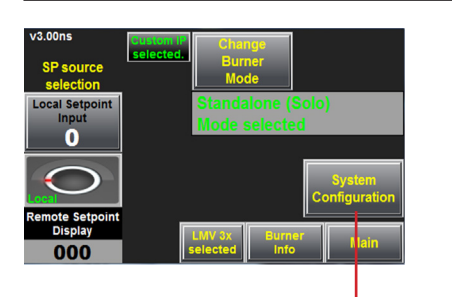

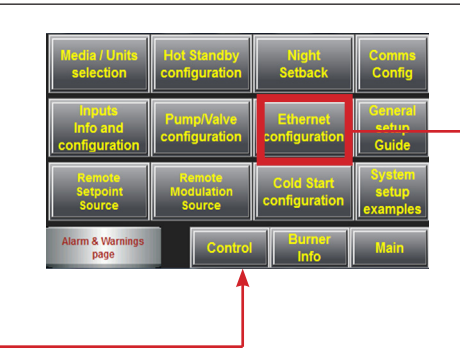

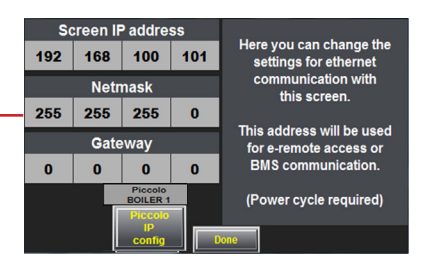

Select "Piccolo IP config"

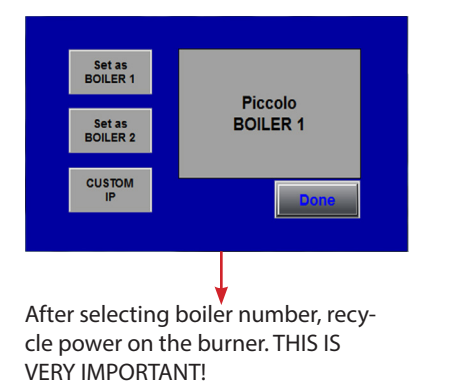

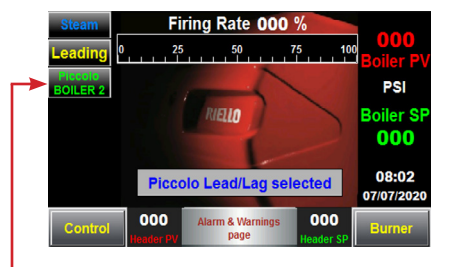

After recycling, on the main screen —you will see "Piccolo BOILER x" displayed

### Step 3: Piccolo configurations

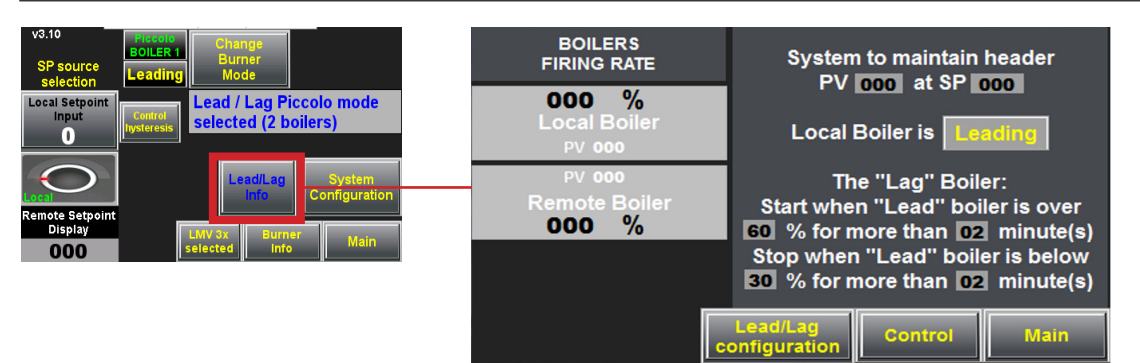

The page provides the user with an overall readout of Piccolo setup.

# Setting up control mode

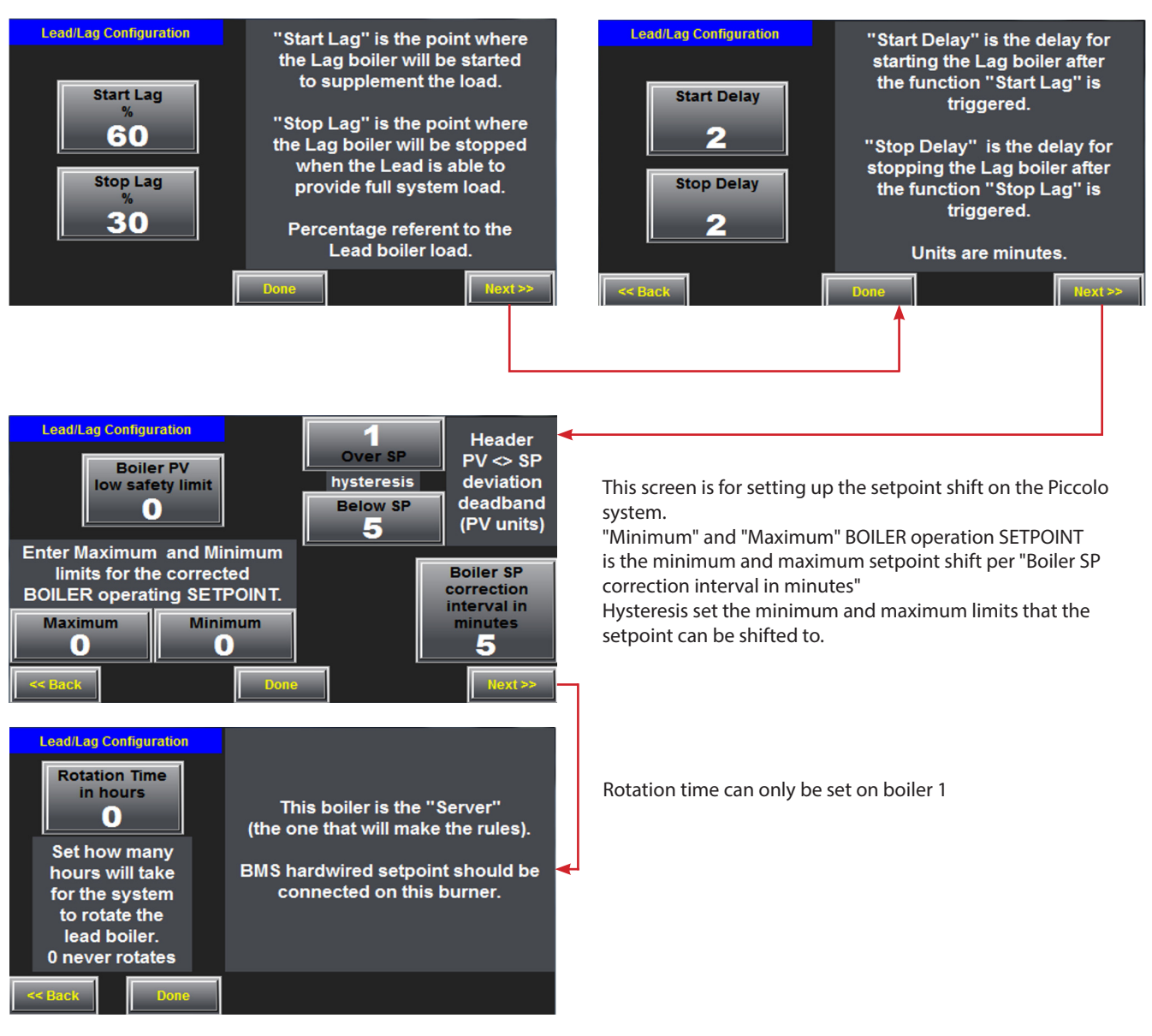

#### Step 4: Setting up other burner

1 Repeat Step 2, select boiler number

2 Repeat Step 3, enter same values as first screen.

Please note that "Rotation Time" is only adjustable on boiler

1

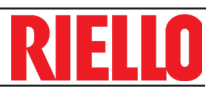

# 4.2 Setting up Massimo mode

See below for lead/lag functionality. See section 3 for other functionality for Massimo mode. See below for putting touch screen in Massimo mode.

## Step 1: Selecting Massimo mode

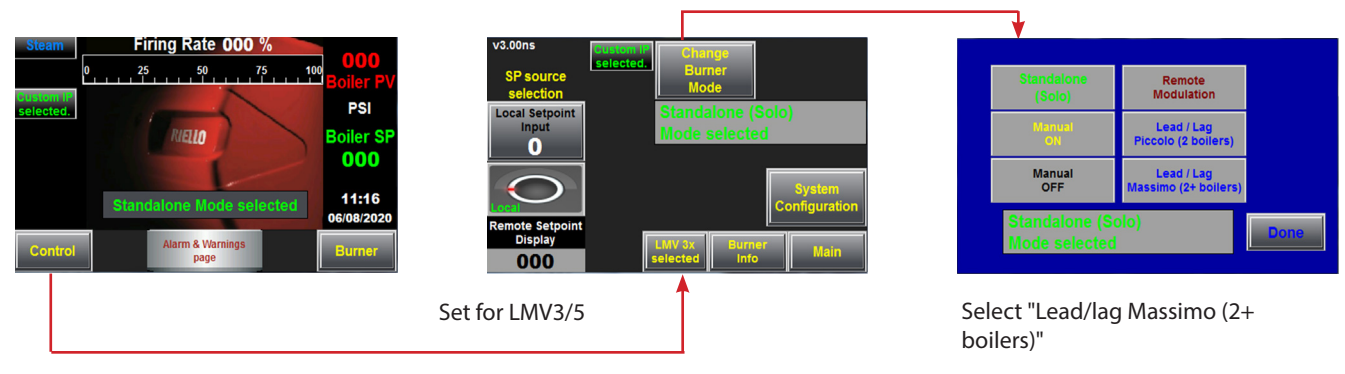

# Step 2: Selecting boiler number

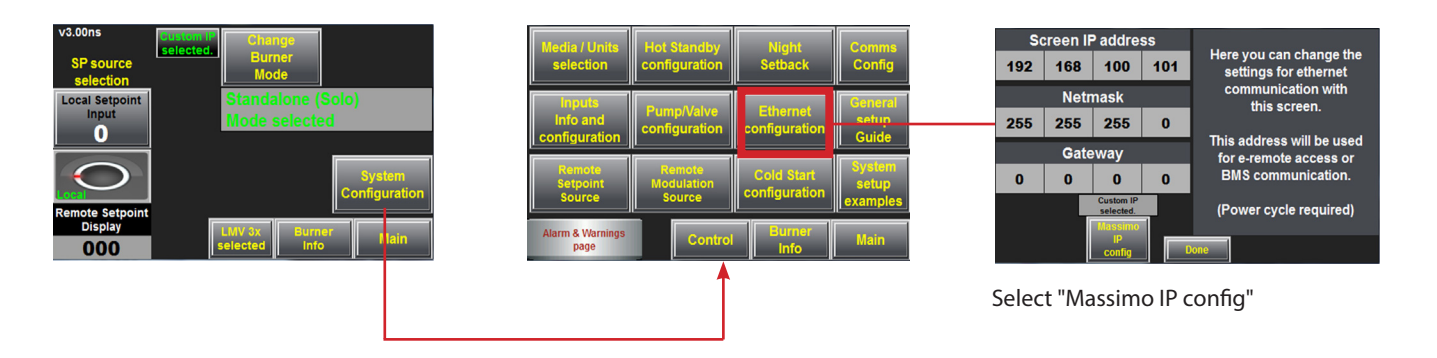

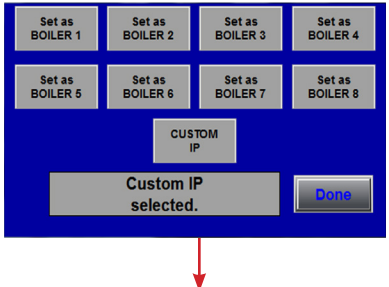

After selecting boiler number, recycle power on the burner. THIS IS VERY IMPORTANT!

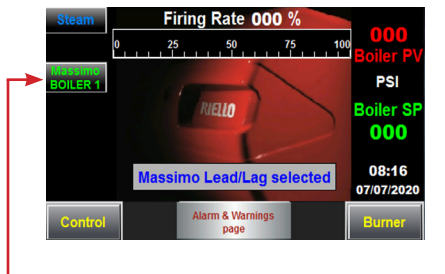

After recycling, on the main screen —you will see "Massimo BOILER x" displayed

# Step 3: Flnishing setup of the Massimo

1 Please refer to Massimo control manual for completion of setup

5

# Remote monitoring - VNC Viewer

Remote monitoring of the Massimo touchscreen is possible from VNC Viewer application.

### 5.1 Hardwire

Connect a Cat 5 or Cat 6 ethernet cable between remote desktop and Ethernet LAN2 as shown below.

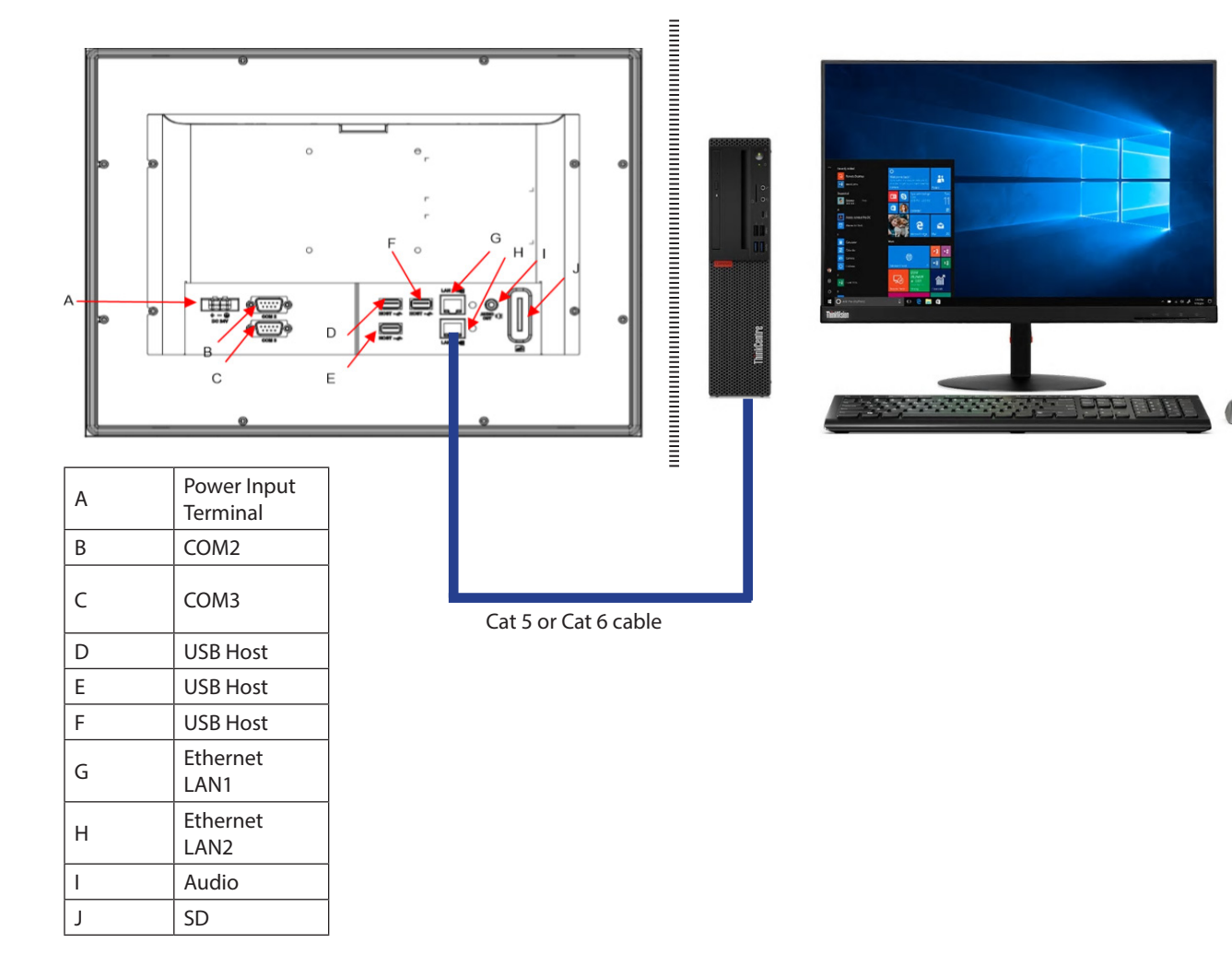

## 5.2 Setting up VNC Viewer application

Connect to the Riello touchscreen through a third party VNC software by entering the IP of the touchscreen.

The IP of the burner touchscreens is set up and accessed through the burner touchscreen in "Ethernet Configuration" parameter.

The IP of the Massimo panel touchscreen is 192.168.100.111.

# Massimo version update

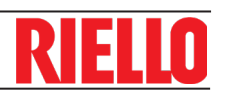

# Multi-function display version update 🔵 🔾 🛑

Introduction

6

The multi-function display is designed and programmed inhouse.Continuous mprovments to are being made to the system. For latest version please request from Riello for newest version (if available).

### 6.1 Unpacking the software

1 Unzip "vX.XX\_loader" into a separate folder you desire

| Name             | Date modified      | Туре        |
|------------------|--------------------|-------------|
| B 🗧 📕 burner hmi | 04/07/2019 2:48 PM | File folder |

These are the contents of the folder after you have unzipped them.

2 Prepare one USB drive, formatted using FAT32 file system

3 For the burner screen update (Solo, Piccolo, Massimo), open the folder "burner hmi" indicated as selection B

### 6.2 Burner HMI update

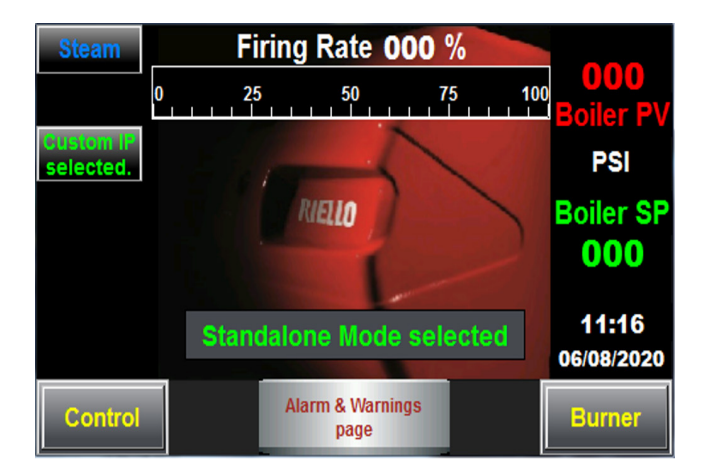

1 Power OFF the burner screen

2 Insert USB stick with "HMI\_AutoUP" from selection

B

Power up the screen and wait for the full boot upPress the button marked as "SYSTEM" on the back

of the screen until you hear a single beep

| Name         | Date modified      | Туре        | Size |
|--------------|--------------------|-------------|------|
| 🔰 HMI_AutoUP | 04/07/2019 2:48 PM | File folder |      |

This is the content of the folder "burner hmi" after you open it.

4 Copy then this "HMI\_AutoUP" folder to the root directory of and empty USB drive.

5 After this screen opens go to "System Setting"

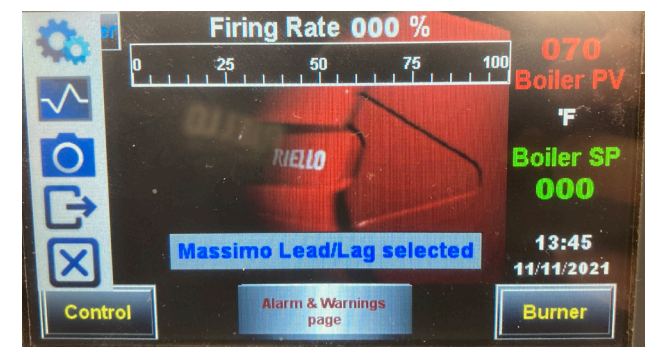

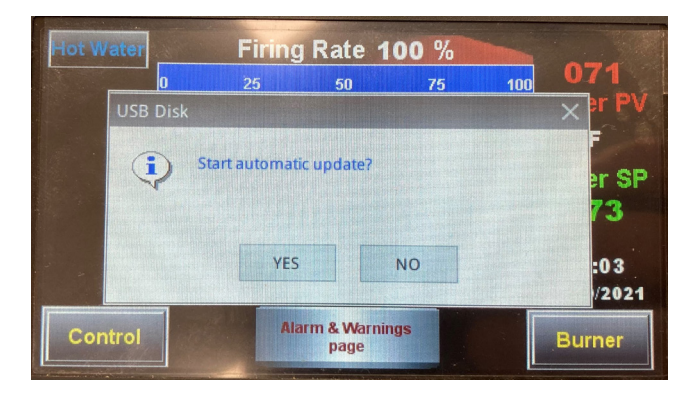

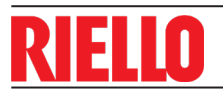

# Massimo version update

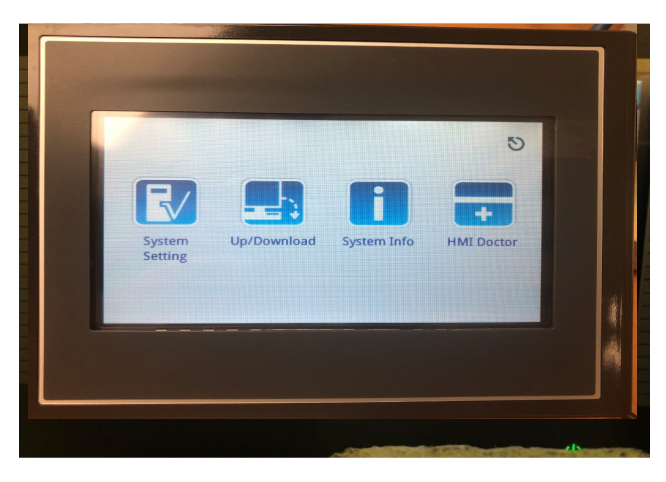

6 Select "MISC." (miscellaneous)

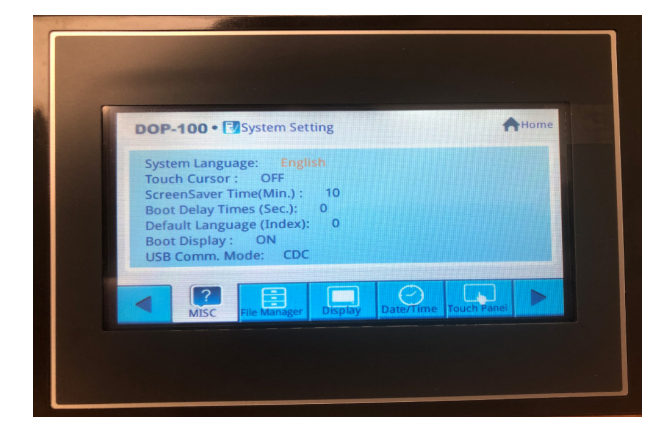

12 Answer yes and wait until the screen asks you: "Continue to Update FW?"

13 Answer yes and wait until screen displays: "FW File Burn Success!!"

3 The following page will open, just press "Next"

- 14 Wait for full boot up, Power OFF the screen and unplug the USB stick.
- 15 Power screen back on and .....you're done!...:)

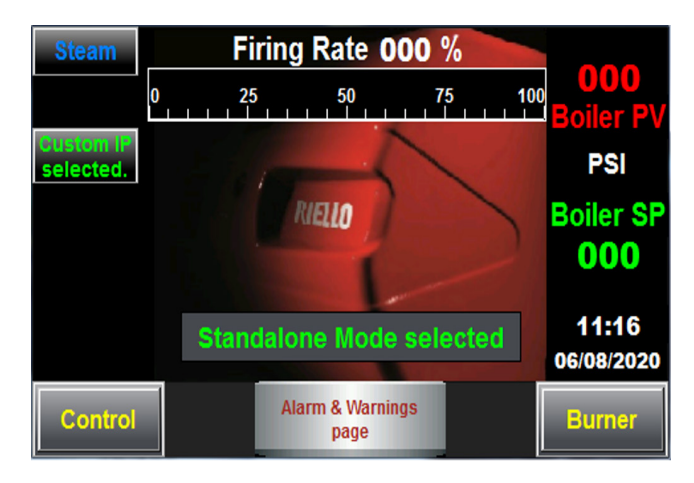

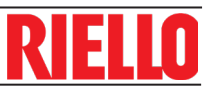

7

Points list **O** 7.1 Panel points list: Modbus RTU

| B1        | B2        | B3        | B4        | B5        | B6        | B7        | B8        | Point Name                 | Data type           |
|-----------|-----------|-----------|-----------|-----------|-----------|-----------|-----------|----------------------------|---------------------|
| 1001      | 1201      | 1401      | 1601      | 1801      | 2001      | 2201      | 2401      | B(X)_Phase                 | Holding Reg.        |
| 1002      | 1202      | 1402      | 1602      | 1802      | 2002      | 2202      | 2402      | B(X)_Fuel act.             | Holding Reg.        |
| 1005      | 1205      | 1405      | 1605      | 1805      | 2005      | 2205      | 2405      | B(X)_Air act.              | Holding Reg.        |
| 1009      | 1209      | 1409      | 1609      | 1809      | 2009      | 2209      | 2409      | B(X)_VFD                   | Holding Reg.        |
| 1010      | 1210      | 1410      | 1610      | 1810      | 2010      | 2210      | 2410      | B(X)_Current Fuel          | Holding Reg.        |
| 1011      | 1211      | 1411      | 1611      | 1811      | 2011      | 2211      | 2411      | B(X) _Firing Rate          | Holding Reg.        |
| 1014      | 1214      | 1414      | 1614      | 1814      | 2014      | 2214      | 2414      | B(X)_Flame Signal          | Holding Reg.        |
| 1026      | 1226      | 1426      | 1626      | 1826      | 2026      | 2226      | 2426      | B(X)_Error Code            | Holding Reg.        |
| 1027      | 1227      | 1427      | 1627      | 1827      | 2027      | 2227      | 2427      | B(X)_Diag. Code            | Holding Reg.        |
| 1029      | 1229      | 1429      | 1629      | 1829      | 2029      | 2229      | 2429      | B(X)_Error Phase           | Holding Reg.        |
| 1036      | 1236      | 1436      | 1636      | 1836      | 2036      | 2236      | 2436      |                            |                     |
| 0         | 0         | 0         | 0         | 0         | 0         | 0         | 0         | B(X)_Call for heat         | DI                  |
| 8         | 8         | 8         | 8         | 8         | 8         | 8         | 8         | B(X)_Boiler Safety<br>Loop | DI                  |
| 10        | 10        | 10        | 10        | 10        | 10        | 10        | 10        | B(X) _Gas Switches         | DI                  |
| 13        | 13        | 13        | 13        | 13        | 13        | 13        | 13        | B(X)_Air Pressure          | DI                  |
| 1038      | 1238      | 1438      | 1638      | 1838      | 2038      | 2238      | 2438      |                            |                     |
| 0         | 0         | 0         | 0         | 0         | 0         | 0         | 0         | B(X)_Alarm                 | DO                  |
| 4         | 4         | 4         | 4         | 4         | 4         | 4         | 4         | B(X)_lgn. Trans-<br>former | DO                  |
| 6         | 6         | 6         | 6         | 6         | 6         | 6         | 6         | B(X)_Burner Fan            | DO                  |
| 13        | 13        | 13        | 13        | 13        | 13        | 13        | 13        | B(X)_Fuel Valves           | DO                  |
| 1057,1058 | 1257,1258 | 1457,1458 | 1657,1658 | 1857,1858 | 2057,2058 | 2257,2258 | 2457,2458 | B(X)_Hours run gas         | Holding Reg.        |
| 1059,1060 | 1259,1260 | 1459,1460 | 1659,1660 | 1859,1860 | 2059,2060 | 2259,2260 | 2459,2460 | B(X)_Hours run oil         | Discrete_In-<br>put |
| 1071,1072 | 1271,1272 | 1471,1072 | 1671,1672 | 1871,1872 | 2071,2072 | 2271,2272 | 2471,2472 | B(X)_Starts Gas            | Discrete_In-<br>put |
| 1073,1074 | 1273,1274 | 1473,1474 | 1673,1674 | 1873,1874 | 2073,2074 | 2273,2274 | 2473,2474 | B(X)_Starts Oil            | Holding Reg.        |
| 1077,1078 | 1277,1278 | 1477,1478 | 1677,1678 | 1877,1878 | 2077,2078 | 2277,2278 | 2477,2478 | B(X)_Total Starts          | Holding Reg.        |
| 1085      | 1285      | 1485      | 1685      | 1885      | 2085      | 2285      | 2485      | B(X)_Boiler PV             | Holding Reg.        |
| 1086      | 1286      | 1486      | 1686      | 1886      | 2086      | 2286      | 2486      | Boiler Inputs              |                     |
| 0         | 0         | 0         | 0         | 0         | 0         | 0         | 0         | B(X) _Blr HL               | DI                  |
| 1         | 1         | 1         | 1         | 1         | 1         | 1         | 1         | B(X)_Blr LWCO              | DI                  |
| 1087      | 1287      | 1487      | 1687      | 1887      | 2087      | 2287      | 2487      | B(X)_Blr Pmp               | Holding Reg.        |
|           |           |           |           |           |           |           |           | System info                |                     |
| 3021      |           |           |           |           |           |           |           | Header PV                  | Holding Reg.        |
| 3022      |           |           |           |           |           |           |           | Return Temperature         | Holding Reg.        |
| 3023      |           |           |           |           |           |           |           | Actual System<br>Setpoint  | Holding Reg.        |
| 3024      |           |           |           |           |           |           |           | OAT                        | Holding Reg.        |
| 3035      |           |           |           |           |           |           |           | Combustion_Dm-<br>prSts    | Holding Reg.        |
| 3036      |           |           |           |           |           |           |           | Combustion_Dm-<br>prAlm    | Holding Reg.        |
| 3505      |           |           |           |           |           |           |           | BMS Setpoint               | Holding Reg.        |
| 3506      |           |           |           |           |           |           |           | BMS_En                     | Holding Reg.        |

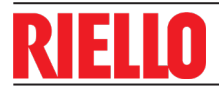

7.2

Gateway point list: BACnet MS/TP, BACnet/IP, Modbus TCP, Metasys N2, Ethernet/IP, Lonworks

| B1    | B2      | B3      | B4      | Point Name                 | LON fun.,<br>type,Option,<br>units | EIP<br>Att.,<br>Class | Metasys N2 Data<br>Type      | Modbus<br>TCP Data<br>type | BAC-<br>net<br>Ob-<br>ject | Unit/<br>SNVT_<br>Type      |
|-------|---------|---------|---------|----------------------------|------------------------------------|-----------------------|------------------------------|----------------------------|----------------------------|-----------------------------|
| 1     | 201     | 401     | 601     | B(x)_Phase                 | NVUI,-,-                           | 3,4                   | Ana_Input/Integer<br>(B5-B8) | Holding<br>Reg.            | AI                         | No-units                    |
| 2     | 202     | 402     | 602     | B(x)_Fuel act.             | NVUI,-,-                           | 3,4                   | Ana_Input/Integer<br>(B5-B8) | Holding<br>Reg.            | AI                         | De-<br>grees-an-<br>gular   |
| 5     | 205     | 405     | 605     | B(x)_Air act.              | NVUI,-,-                           | 3,4                   | Ana_Input/Integer<br>(B5-B8) | Holding<br>Reg.            | AI                         | De-<br>grees-an-<br>gular   |
| 9     | 209     | 409     | 609     | B(x)_VSD                   | NVUI,switch,val-<br>ue, raw        | 3,4                   | Ana_Input/Integer<br>(B5-B8) | Holding<br>Reg.            | AI                         | Percent                     |
| 10    | 210     | 410     | 610     | B(x)_Current Fuel          | NVUI,-,-                           | 3,4                   | Ana_Input/Integer<br>(B5-B8) | Holding<br>Reg.            | AI                         | No-units                    |
| 11    | 211     | 411     | 611     | B(x)_Firing Rate           | NVUI,switch,val-<br>ue, raw        | 3,4                   | Ana_Input/Integer<br>(B5-B8) | Holding<br>Reg.            | AI                         | Percent                     |
| 14    | 214     | 414     | 614     | B(x)_Flame Signal          | NVUI,switch,val-<br>ue, raw        | 3,4                   | Ana_Input/Integer<br>(B5-B8) | Holding<br>Reg.            | AI                         | Percent                     |
| 26    | 226     | 426     | 626     | B(x)_Error Code            | NVUI,-,-                           | 3,4                   | Ana_Input/Integer<br>(B5-B8) | Holding<br>Reg.            | AI                         | No-units                    |
| 27    | 227     | 427     | 627     | B(x)_Diag Code             | NVUI,-,-                           | 3,4                   | Ana_Input/Integer<br>(B5-B8) | Holding<br>Reg.            | AI                         | No-units                    |
| 29    | 229     | 429     | 629     | B(x)_Error Phase           | NVUI,-,-                           | 3,4                   | Ana_Input/Integer<br>(B5-B8) | Holding<br>Reg.            | AI                         | No-units                    |
| 1     | 41      | 71      | 101     | B(x)_Call for heat         | NVUI,switch,val-<br>ue, raw        | 3,4                   | Dig_Input                    | DI                         | BI                         | 0 - off,<br>1 - on          |
| 2     | 42      | 72      | 102     | B(x)_Safety Loop           | NVUI,switch,val-<br>ue, raw        | 3,4                   | Dig_Input                    | DI                         | BI                         | 0 - open,<br>1 - closed     |
| 3     | 43      | 73      | 103     | B(x)_Gas<br>Switches       | NVUI,switch,val-<br>ue, raw        | 3,4                   | Dig_Input                    | DI                         | ВІ                         | 0 -<br>closed,<br>1 - open  |
| 4     | 44      | 74      | 104     | B(x)_Air Pressure          | NVUI,switch,val-<br>ue, raw        | 3,4                   | Dig_Input                    | DI                         | BI                         | 0 - off,<br>1 - on          |
| 5     | 45      | 75      | 105     | B(x)_Alarm                 | NVUI,switch,val-<br>ue, raw        | 3,4                   | Dig_Output                   | DO                         | во                         | 0 -<br>Normal, 1<br>- Alarm |
| 6     | 46      | 76      | 106     | B(x)_lgn. Trans-<br>former | NVUI,switch,val-<br>ue, raw        | 3,4                   | Dig_Output                   | DO                         | во                         | 0 - off,<br>1 - on          |
| 7     | 47      | 77      | 107     | B(x)_Burner Fan            | NVUI,switch,val-<br>ue, raw        | 3,4                   | Dig_Output                   | DO                         | во                         | 0 - off,<br>1 - on          |
| 8     | 48      | 78      | 108     | B(x)_Fuel Valve            | NVUI,switch,val-<br>ue, raw        | 3,4                   | Dig_Output                   | DO                         | во                         | 0 - off,<br>1 - on          |
| 57,58 | 257,258 | 457,458 | 657,658 | B(x)_Hours Run<br>Gas      | NVUI,-,-                           | 3,4                   | Ana_Input/Integer<br>(B5-B8) | Holding<br>Reg.            | AI                         | Hours                       |
| 59,60 | 259,260 | 459,460 | 659,660 | B(x)_Hours Run<br>Oil      | NVUI,-,-                           | 3,4                   | Ana_Input/Integer<br>(B5-B8) | Discrete_<br>Input         | AI                         | Hours                       |
| 71,72 | 271,272 | 471,472 | 671,672 | B(x)_Starts Gas            | NVUI,-,-                           | 3,4                   | Ana_Input/Integer<br>(B5-B8) | Discrete_<br>Input         | AI                         | No-units                    |
| 73,74 | 273,274 | 473,474 | 673,674 | B(x)_Starts Oil            | NVUI,-,-                           | 3,4                   | Ana_Input/Integer<br>(B5-B8) | Holding<br>Reg.            | AI                         | No-units                    |
| 75,76 | 275,276 | 475,476 | 675,676 | B(x)_Total Starts          | NVUI,-,-                           | 3,4                   | Ana_Input/Integer<br>(B5-B8) | Holding<br>Reg.            | AI                         | No-units                    |
| 85    | 285     | 485     | 685     | B(x)_Boiler PV             | NVUI,-,-                           | 3,4                   | Ana_Input/Integer<br>(B5-B8) | Holding<br>Reg.            | AI                         | No Unit                     |
|       |         |         |         |                            |                                    |                       |                              |                            |                            |                             |
| 9     | 49      | 79      | 109     | B(x)_Blr HL                | NVUI,switch,val-<br>ue, raw        | 3,4                   | Dig_Input                    | DI                         | ВІ                         | No-units                    |
| 10    | 50      | 80      | 110     | B(x)_Blr LWCO              | NVUI,switch,val-<br>ue, raw        | 3,4                   | Dig_Input                    | DI                         | ВІ                         | No-units                    |
| 88    | 288     | 488     | 688     | B(x)_Header PV             | NVUI,switch,val-<br>ue, raw        | 3,4                   | Dig_Input                    | Holding<br>Reg.            | AI                         | No-units                    |

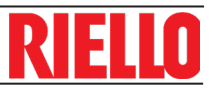

| B5      | Вб        | В7        | B8        | Point Name                 | LON fun., type,Op-<br>tion, units | EIP<br>Att.,<br>Class | Metasys N2 Data<br>Type        | Modbus TCP/<br>BACnet data<br>type | Unit/<br>SNVT_<br>Type    |
|---------|-----------|-----------|-----------|----------------------------|-----------------------------------|-----------------------|--------------------------------|------------------------------------|---------------------------|
| 801     | 1001      | 1201      | 1401      | B(x)_Phase                 | NVUI,-,-                          | 3,4                   | Ana_Input/Inte-<br>ger (B5-B8) | Holding Reg<br>/Al                 | No-units                  |
| 802     | 1002      | 1202      | 1402      | B(x)_Fuel act.             | NVUI,-,-                          | 3,4                   | Ana_Input/Inte-<br>ger (B5-B8) | Holding Reg<br>/Al                 | De-<br>grees-an-<br>gular |
| 805     | 1005      | 1205      | 1405      | B(x)_Air act.              | NVUI,-,-                          | 3,4                   | Ana_Input/Inte-<br>ger (B5-B8) | Holding Reg<br>/Al                 | De-<br>grees-an-<br>gular |
| 809     | 1009      | 1209      | 1409      | B(x)_VSD                   | NVUI,switch,value,<br>raw         | 3,4                   | Ana_Input/Inte-<br>ger (B5-B8) | Holding Reg<br>/Al                 | Percent                   |
| 810     | 1010      | 1210      | 1410      | B(x)_Current<br>Fuel       | NVUI,-,-                          | 3,4                   | Ana_Input/Inte-<br>ger (B5-B8) | Holding Reg<br>/Al                 | No-units                  |
| 811     | 1011      | 1211      | 1411      | B(x)_Firing Rate           | NVUI,switch,value,<br>raw         | 3,4                   | Ana_Input/Inte-<br>ger (B5-B8) | Holding Reg<br>/Al                 | Percent                   |
| 814     | 1014      | 1214      | 1414      | B(x)_Flame<br>Signal       | NVUI,switch,value,<br>raw         | 3,4                   | Ana_Input/Inte-<br>ger (B5-B8) | Holding Reg<br>/Al                 | Percent                   |
| 826     | 1026      | 1226      | 1426      | B(x)_Error Code            | NVUI,-,-                          | 3,4                   | Ana_Input/Inte-<br>ger (B5-B8) | Holding Reg<br>/Al                 | No-units                  |
| 827     | 1027      | 1227      | 1427      | B(x)_Diag Code             | NVUI,-,-                          | 3,4                   | Ana_Input/Inte-<br>ger (B5-B8) | Holding Reg<br>/Al                 | No-units                  |
| 829     | 1029      | 1229      | 1429      | B(x)_Error<br>Phase        | NVUI,-,-                          | 3,4                   | Ana_Input/Inte-<br>ger (B5-B8) | Holding Reg<br>/Al                 | No-units                  |
| 131     | 161       | 191       | 221       | B(x)_Call for<br>heat      | NVUI,switch,value,<br>raw         | 3,4                   | Dig_Input                      | ВІ                                 | 0 - off, 1<br>- on        |
| 132     | 162       | 192       | 222       | B(x)_Safety<br>Loop        | NVUI,switch,value,<br>raw         | 3,4                   | Dig_Input                      | BI                                 | 0 - open, 1<br>- closed   |
| 133     | 163       | 193       | 223       | B(x)_Gas<br>Switches       | NVUI,switch,value,<br>raw         | 3,4                   | Dig_Input                      | BI                                 | 0 - closed,<br>1 - open   |
| 134     | 164       | 194       | 224       | B(x)_Air Pres-<br>sure     | NVUI,switch,value,<br>raw         | 3,4                   | Dig_Input                      | ВІ                                 | 0 - off, 1<br>- on        |
| 135     | 165       | 195       | 225       | B(x)_Alarm                 | NVUI,switch,value,<br>raw         | 3,4                   | Dig_Output                     | во                                 | 0 - Normal,<br>1 - Alarm  |
| 136     | 166       | 196       | 226       | B(x)_lgn. Trans-<br>former | NVUI,switch,value,<br>raw         | 3,4                   | Dig_Output                     | во                                 | 0 - off, 1<br>- on        |
| 137     | 167       | 197       | 227       | B(x)_Burner Fan            | NVUI,switch,value,<br>raw         | 3,4                   | Dig_Output                     | во                                 | 0 - off, 1<br>- on        |
| 138     | 168       | 198       | 228       | B(x)_Fuel Valve            | NVUI,switch,value,<br>raw         | 3,4                   | Dig_Output                     | во                                 | 0 - off, 1<br>- on        |
| 857,858 | 1057,1058 | 1257,1258 | 1457,1458 | B(x)_Hours Run<br>Gas      | NVUI,-,-                          | 3,4                   | Ana_Input/Inte-<br>ger (B5-B8) | Holding Reg<br>/Al                 | Hours                     |
| 859,860 | 1059,1060 | 1259,1260 | 1459,1460 | B(x)_Hours<br>Run Oil      | NVUI,-,-                          | 3,4                   | Ana_Input/Inte-<br>ger (B5-B8) | Holding Reg<br>/Al                 | Hours                     |
| 871,872 | 1071,1072 | 1271,1272 | 1471,1472 | B(x)_Starts Gas            | NVUI,-,-                          | 3,4                   | Ana_Input/Inte-<br>ger (B5-B8) | Holding Reg<br>/Al                 | No-units                  |
| 873,874 | 1073,1074 | 1273,1274 | 1473,1474 | B(x)_Starts Oil            | NVUI,-,-                          | 3,4                   | Ana_Input/Inte-<br>ger (B5-B8) | Holding Reg<br>/Al                 | No-units                  |
| 875,876 | 1075,1076 | 1275,1276 | 1475,1476 | B(x)_Total Starts          | NVUI,-,-                          | 3,4                   | Ana_Input/Inte-<br>ger (B5-B8) | Holding Reg<br>/Al                 | No-units                  |
| 885     | 1085      | 1285      | 1485      | B(x)_Boiler PV             | NVUI,-,-                          | 3,4                   | Ana_Input/Inte-<br>ger (B5-B8) | Holding Reg<br>/Al                 | No Unit                   |
|         |           |           |           |                            |                                   |                       |                                |                                    |                           |
| 139     | 169       | 199       | 229       | B(x)_Blr HL                | NVUI,switch,value,<br>raw         | 3,4                   | Dig_Input                      | BI                                 | No-units                  |
| 140     | 170       | 200       | 230       | B(x)_Blr LWCO              | NVUI,switch,value,<br>raw         | 3,4                   | Dig_Input                      | BI                                 | No-units                  |
| 888     | 1088      | 1288      | 1488      | B(x)_Header PV             | NVUI,switch,value,<br>raw         | 3,4                   | Dig_Input                      | Holding Reg<br>/Al                 | No-units                  |

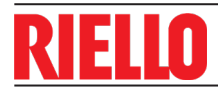

# **Gateway Points list**

| System | System information |                         |     | f         |              |                    |                            |
|--------|--------------------|-------------------------|-----|-----------|--------------|--------------------|----------------------------|
| 99     | B1_Setpoint        |                         | 3,4 | Ana_Input | Holding Reg. | Holding<br>Reg /AV | No-units                   |
| 100    | B1_Firing Rate     |                         | 3,4 | Ana_Input | Holding Reg. | Holding<br>Reg /Al | No-units                   |
| 299    | B2_Setpoint        |                         | 3,4 | Ana_Input | Holding Reg. | Holding<br>Reg /Al | No-units                   |
| 300    | B2_Firing Rate     |                         | 3,4 | Ana_Input | Holding Reg. | Holding<br>Reg /Al | No-units                   |
| 499    | B3_Setpoint        | NVUI,Value, SNVT_switch | 3,4 | Dig_Input | Holding Reg. | Holding<br>Reg /AV | 0 - closed, 1 -<br>open    |
| 500    | B3_Firing Rate     | NVUI,Value, SNVT_switch | 3,4 | Dig_Input | Holding Reg. | Holding<br>Reg /AV | 0 - Normal, 1 -<br>Alarm   |
| 699    | B4_Setpoint        |                         | 3,4 | Ana_Input | Holding Reg. | Holding<br>Reg /AV | No-units                   |
| 700    | B4_Firing Rate     |                         | 3,4 | Ana_Input | Holding Reg. | Holding<br>Reg /AV | 0 - Enable, 1 -<br>Disable |
| 899    | B5_Setpoint        |                         | 3,4 |           | Holding Reg. | Holding<br>Reg /AV |                            |
| 900    | B5_Firing Rate     |                         | 3,4 |           | Holding Reg. | Holding<br>Reg /AV |                            |
| 1099   | B6_Setpoint        |                         | 3,4 |           | Holding Reg. | Holding<br>Reg /AV |                            |
| 1100   | B6_Firing Rate     |                         | 3,4 |           | Holding Reg. | Holding<br>Reg /AV |                            |
| 1299   | B7_Setpoint        |                         | 3,4 |           | Holding Reg. | Holding<br>Reg /AV |                            |
| 1300   | B7_Firing Rate     |                         | 3,4 |           | Holding Reg. | Holding<br>Reg /AV |                            |
| 1499   | B8_Setpoint        |                         | 3,4 |           | Holding Reg. | Holding<br>Reg /AV |                            |
| 1500   | B8_Firing Rate     |                         | 3,4 |           | Holding Reg. | Holding<br>Reg /AV |                            |

\* Metasys N2 registers.

▶ Please note that S3 dipswitch on the gateway have to be in the OFF position (facing left).

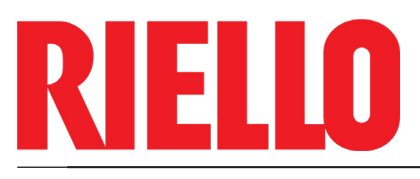

35 Pond Park Road Hingham, Massachusetts USA 02043 RIELLO BURNERS NORTH AMERICA 1(800)4-RIELLO

2165 Meadowpine Blvd. Mississauga, Ontario Canada L5N 6H6

1(800)474-3556 www.riello.ca

0214190 - 01/2022